# th•mann

# SP 5600 portable grand keyboard

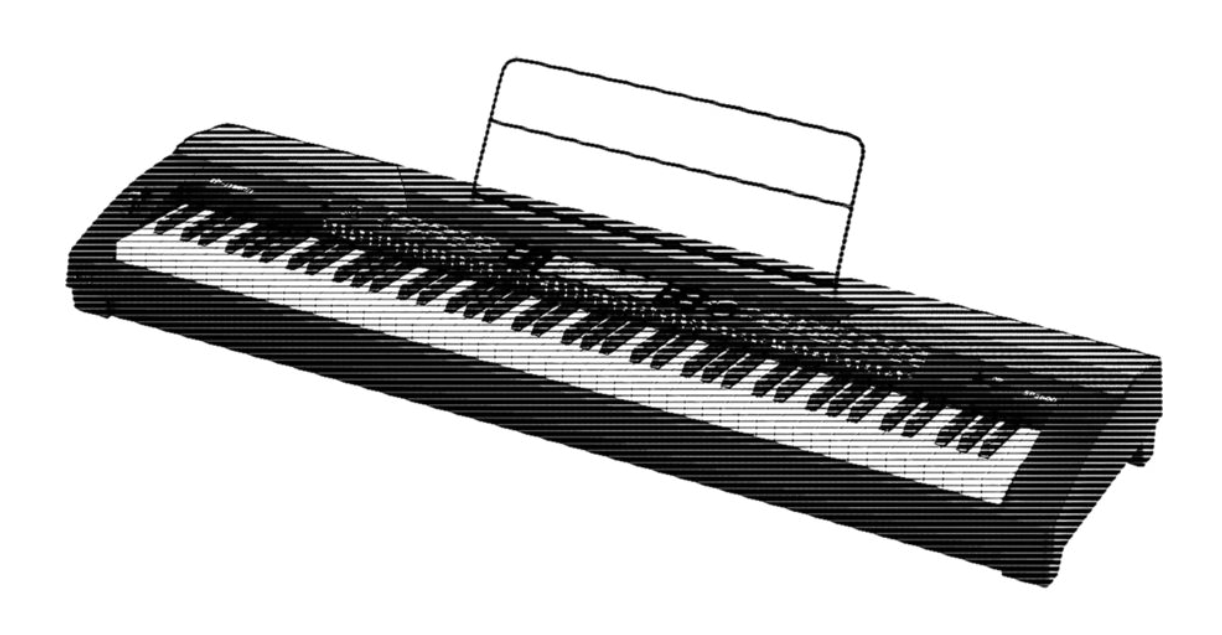

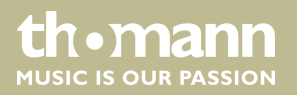

bedienungsanleitung

Musikhaus Thomann Thomann GmbH Hans-Thomann-Straße 1 96138 Burgebrach Deutschland Telefon: +49 (0) 9546 9223-0 E-Mail: info@thomann.de Internet: www.thomann.de

17.07.2020, ID: 378054 (V5)

# Inhaltsverzeichnis

| 1 | Allgemeine Hinweise                                      | . 5 |
|---|----------------------------------------------------------|-----|
|   | 1.1 Weitere Informationen                                | . 5 |
|   | 1.2 Darstellungsmittel                                   | 5   |
|   | 1.3 Symbole und Signalwörter                             | . 6 |
| 2 | Sicherheitshinweise                                      | 7   |
| 3 | Leistungsmerkmale                                        | . 9 |
| 4 | Aufbauanweisungen                                        | 10  |
| 5 | Anschlüsse und Bedienelemente                            | 11  |
| 6 | Anschlussmöglichkeiten                                   | 16  |
| 7 | Kurzanleitung - Schnellstart                             | 18  |
| 8 | Keyboard ein-/ausschalten, einrichten                    | 21  |
|   | 8.1 Keyboard ein-/ausschalten                            | 21  |
|   | 8.2 Automatische Abschaltung                             | 21  |
|   | 8.3 Lautstärke einstellen                                | 21  |
|   | 8.4 Anschlagempfindlichkeit einstellen                   | 21  |
|   | 8.5 Sustain-Effekt                                       | 22  |
|   | 8.6 Digitale Effekte                                     | 22  |
|   | 8.7 Keyboard einrichten, Funktionsmenü                   | 23  |
|   | 8.7.1 Feinstimmen                                        | 24  |
|   | 8.7.2 Taktart                                            | 24  |
|   | 8.7.3 Splitpunkt                                         | 24  |
|   | 8.7.4 Pedalfunktion                                      | 25  |
|   | 8.7.5 Auswahl Harmonie-Einstellung                       | 26  |
|   | 8.7.6 Equalizer                                          | 27  |
|   | 8.7.7 Reverb-Effekt                                      | 27  |
|   | 8.7.8 Anteil des Reverb-Effekts an der Gesamtlautstärke  | 28  |
|   | 8.7.9 Chorus-Effekt                                      | 28  |
|   | 8.7.10 Anteil des Chorus-Effekts an der Gesamtlautstärke | 28  |
|   | 8.7.11 MIDI-Empfangskanal                                | 29  |
|   | 8.7.12 MIDI-Sendekanal                                   | 29  |
|   | 8.7.13 Automatische Abschaltung                          | 29  |
|   | 8.8 Benutzereinstellungen speichern/laden                | 30  |
|   | 8.9 Benutzereinstellungen zurücksetzen                   | 30  |
|   | 8.10 Gespeicherte Aufnahmen löschen                      | 31  |
| 9 | Bedienung                                                | 32  |
|   | 9.1 Piano-Modus                                          | 32  |
|   | 9.2 Transponieren                                        | 32  |
|   | 9.3 Demosequenzen abspielen                              | 32  |
|   | 9.4 Styles abspielen                                     | 33  |
|   | 9.5 Songs abspielen                                      | 33  |

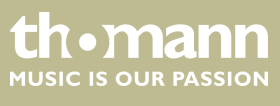

|    | 9.6 Metronom                                   | 33 |
|----|------------------------------------------------|----|
|    | 9.7 Tempo                                      | 34 |
|    | 9.8 Mixer                                      | 34 |
|    | 9.9 Stimmen auswählen                          | 35 |
|    | 9.10 Dualmodus                                 | 35 |
|    | 9.11 Splitmodus                                | 36 |
|    | 9.12 TWINOVA                                   | 36 |
|    | 9.13 Harmoniemodus                             | 37 |
|    | 9.14 Akkorderkennung                           | 38 |
|    | 9.15 Akkordverzeichnis                         | 42 |
|    | 9.16 Begleitautomatik                          | 43 |
|    | 9.17 Lautstärke der Begleitspur, Stummschalten | 44 |
|    | 9.18 Fade in, Fade out                         | 45 |
|    | 9.19 One Touch Setting                         | 45 |
|    | 9.20 Performance Assistant                     | 45 |
|    | 9.20.1 Modus GUITAR                            | 46 |
|    | 9.20.2 Modus PIANO                             | 46 |
|    | 9.21 Übungsstücke                              | 47 |
|    | 9.22 Aufnahmefunktion                          | 48 |
|    | 9.22.1 Aufnahme vorbereiten                    | 49 |
|    | 9.22.2 Aufnehmen                               | 50 |
|    | 9.22.3 Aufnahme beenden                        | 50 |
|    | 9.22.4 Aufnahme wiedergeben                    | 50 |
|    | 9.22.5 Aufnahme löschen                        | 50 |
|    | 9.23 MIDI-Funktion                             | 51 |
|    | 9.24 USB-Speichermedium                        | 51 |
|    | 9.24.1 Wiedergabe von USB-Stick                | 52 |
|    | 9.24.2 Daten von USB-Stick laden               | 52 |
|    | 9.24.3 Daten auf USB-Stick speichern           | 52 |
|    | 9.24.4 Alle Daten von USB-Stick löschen        | 53 |
|    | 9.25 Rücksetzen auf Werkseinstellungen         | 53 |
| 10 | Technische Daten                               | 55 |
| 11 | Stecker- und Anschlussbelegungen               | 57 |
| 12 | Fehlerbehebung                                 | 58 |
| 13 | Anhang                                         | 59 |
|    | 13.1 Song-Liste                                | 59 |
|    | 13.2 Styles-Liste                              | 61 |
|    | 13.3 Voice-Liste                               | 66 |
|    | 13.4 Demo-Liste                                | 75 |
|    | 13.5 MIDI-Implementierungstabelle              | 76 |
| 14 | Umweltschutz                                   | 78 |

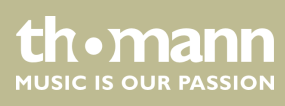

# 1 Allgemeine Hinweise

Diese Bedienungsanleitung enthält wichtige Hinweise zum sicheren Betrieb des Geräts. Lesen und befolgen Sie die angegebenen Sicherheitshinweise und Anweisungen. Bewahren Sie die Anleitung zum späteren Nachschlagen auf. Sorgen Sie dafür, dass sie allen Personen zur Verfügung steht, die das Gerät verwenden. Sollten Sie das Gerät verkaufen, achten Sie bitte darauf, dass der Käufer diese Anleitung erhält.

Unsere Produkte und Bedienungsanleitungen unterliegen einem Prozess der kontinuierlichen Weiterentwicklung. Daher bleiben Änderungen vorbehalten. Bitte informieren Sie sich in der aktuellsten Version dieser Bedienungsanleitung, die für Sie unter <u>www.thomann.de</u> bereitliegt.

## 1.1 Weitere Informationen

Auf unserer Homepage (<u>www.thomann.de</u>) finden Sie viele weitere Informationen und Details zu den folgenden Punkten:

| Download             | Diese Bedienungsanleitung steht Ihnen auch als PDF-Datei<br>zum Download zur Verfügung.                              |
|----------------------|----------------------------------------------------------------------------------------------------|
| Stichwortsuche       | Nutzen Sie in der elektronischen Version die Suchfunktion,<br>um die für Sie interessanten Themen schnell zu finden. |
| Online-Ratgeber      | Unsere Online-Ratgeber informieren Sie ausführlich über technische Grundlagen und Fachbegriffe.                      |
| Persönliche Beratung | Zur persönlichen Beratung wenden Sie sich bitte an unsere Fach-Hotline.                                              |
| Service              | Sollten Sie Probleme mit dem Gerät haben, steht Ihnen der<br>Kundenservice gerne zur Verfügung.                      |

## 1.2 Darstellungsmittel

In dieser Bedienungsanleitung werden die folgenden Darstellungsmittel verwendet:BeschriftungenDie Beschriftungen für Anschlüsse und Bedienelemente sind durch eckige Klammern<br/>und Kursivdruck gekennzeichnet.<br/>Beispiele: Regler [VOLUME], Taste [Mono].AnzeigenAm Gerät angezeigte Texte und Werte sind durch Anführungszeichen und Kursiv-<br/>druck markiert.<br/>Beispiele: "24ch", "OFF".

tn•mann

| Handlungsanweisungen | Die einzelnen Schritte einer Handlungsanweisung sind fortlaufend nummeriert. Das<br>Ergebnis eines Schritts ist eingerückt und durch einen Pfeil hervorgehoben.                                                                                                    |
|----------------------|----------------------------------------------------------------------------------------------------|
|                      | Beispiel:                                                                                                    |
|                      | <b>1.</b> Schalten Sie das Gerät ein.                                                                                                    |
|                      | 2. Drücken Sie [Auto].                                                                                                    |
|                      | $\Rightarrow$ Der automatische Betrieb wird gestartet.                                                                                                    |
|                      | <b>3.</b> Schalten Sie das Gerät aus.                                                                                                    |
| Querverweise         | Verweise auf andere Stellen der Bedienungsanleitung erkennen Sie am vorange-<br>stellten Pfeil und der angegebenen Seitenzahl. In der elektronischen Version der<br>Bedienungsanleitung können Sie auf den Querverweis klicken, um direkt an die<br>angegebene Stelle zu springen. |
|                      | Beispiel: Siehe 🖔 "Querverweise" auf Seite 6.                                                                                                    |

## 1.3 Symbole und Signalwörter

In diesem Abschnitt finden Sie eine Übersicht über die Bedeutung der Symbole und Signalwörter, die in dieser Bedienungsanleitung verwendet werden.

| Signalwort  | Bedeutung                                                                                                    |
|-------------|----------------------------------------------------------------------------------------------------|
| GEFAHR!     | Diese Kombination aus Symbol und Signalwort weist<br>auf eine unmittelbar gefährliche Situation hin, die zum<br>Tod oder zu schweren Verletzungen führt, wenn sie<br>nicht gemieden wird.                |
| VORSICHT!   | Diese Kombination aus Symbol und Signalwort weist<br>auf eine möglicherweise gefährliche Situation hin, die<br>zu geringfügigen oder leichten Verletzungen führen<br>kann, wenn sie nicht gemieden wird. |
| HINWEIS!    | Diese Kombination aus Symbol und Signalwort weist<br>auf eine möglicherweise gefährliche Situation hin, die<br>zu Sach- und Umweltschäden führen kann, wenn sie<br>nicht gemieden wird.                  |
| Warnzeichen | Art der Gefahr                                                                                                    |
|             | Warnung vor gefährlicher elektrischer Spannung.                                                                                                    |
|             | Warnung vor einer Gefahrenstelle.                                                                                                    |

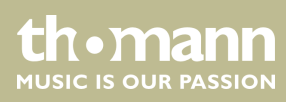

# 2 Sicherheitshinweise

Bestimmungsgemäßer Gebrauch

Dieses Gerät ist zur elektronischen Klangerzeugung mittels Klaviatur bestimmt. Verwenden Sie das Gerät ausschließlich wie in dieser Bedienungsanleitung beschrieben. Jede andere Verwendung sowie die Verwendung unter anderen Betriebsbedingungen gelten als nicht bestimmungsgemäß und können zu Personen- oder Sachschäden führen. Für Schäden, die aus nicht bestimmungsgemäßem Gebrauch entstehen, wird keine Haftung übernommen.

Das Gerät darf nur von Personen benutzt werden, die über ausreichende physische, sensorische und geistige Fähigkeiten sowie über entsprechendes Wissen und Erfahrung verfügen. Andere Personen dürfen das Gerät nur benutzen, wenn sie von einer für ihre Sicherheit zuständigen Person beaufsichtigt oder angeleitet werden.

Sicherheit

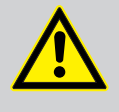

#### GEFAHR! Gefahren für Kinder

Sorgen Sie dafür, dass Kunststoffhüllen, Verpackungen, etc. ordnungsgemäß entsorgt werden und sich nicht in der Reichweite von Babys und Kleinkindern befinden. Erstickungsgefahr!

Achten Sie darauf, dass Kinder keine Kleinteile vom Gerät (z.B. Bedienknöpfe o.ä.) lösen. Sie könnten die Teile verschlucken und daran ersticken!

Lassen Sie Kinder nicht unbeaufsichtigt elektrische Geräte benutzen.

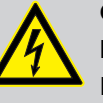

#### **GEFAHR!**

**Elektrischer Schlag durch hohe Spannungen im Geräteinneren** Im Inneren des Geräts befinden sich Teile, die unter hoher elektrischer Spannung stehen.

Entfernen Sie niemals Abdeckungen. Im Geräteinneren befinden sich keine vom Benutzer zu wartenden Teile.

Verwenden Sie das Gerät nicht, wenn Abdeckungen, Schutzvorrichtungen oder optische Komponenten fehlen oder beschädigt sind.

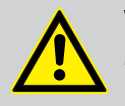

#### VORSICHT!

#### Mögliche Gehörschäden

Bei angeschlossenen Lautsprechern oder Kopfhörern kann das Gerät Lautstärken erzeugen, die zu vorübergehender oder permanenter Beeinträchtigung des Gehörs führen können.

Betreiben Sie das Gerät nicht ununterbrochen mit hoher Lautstärke. Reduzieren Sie die Lautstärke sofort, falls Ohrgeräusche oder Ausfälle des Gehörs auftreten sollten.

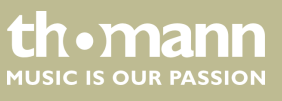

#### HINWEIS!

#### Betriebsbedingungen

Das Gerät ist für die Benutzung in Innenräumen ausgelegt. Um Beschädigungen zu vermeiden, setzen Sie das Gerät niemals Flüssigkeiten oder Feuchtigkeit aus. Vermeiden Sie direkte Sonneneinstrahlung, starken Schmutz und starke Vibrationen.

Betreiben Sie das Gerät nur innerhalb der Umgebungsbedingungen, die im Kapitel "Technische Daten" der Bedienungsanleitung angegeben sind. Vermeiden Sie starke Temperaturschwankungen und schalten Sie das Gerät nicht sofort nach Temperaturschwankungen ein (zum Beispiel nach dem Transport bei niedrigen Außentemperaturen).

Staub und Schmutzablagerungen im Inneren können das Gerät beschädigen. Das Gerät sollte bei entsprechenden Umgebungsbedingungen (Staub, Rauch, Nikotin, Nebel usw.) regelmäßig von qualifiziertem Fachpersonal gewartet werden, um Schäden durch Überhitzung und andere Fehlfunktionen zu vermeiden.

#### HINWEIS!

#### Externe Stromversorgung

Das Gerät wird von einem externen Netzteil mit Strom versorgt. Bevor Sie das externe Netzteil anschließen, überprüfen Sie, ob die Spannungsangabe darauf mit Ihrem örtlichen Stromversorgungsnetz übereinstimmt und ob die Netzsteckdose über einen Fehlerstromschutzschalter (FI) abgesichert ist. Nichtbeachtung kann zu einem Schaden am Gerät und zu Verletzungen des Benutzers führen.

Wenn Gewitter aufziehen oder wenn Sie das Gerät längere Zeit nicht benutzen wollen, trennen Sie das externe Netzteil vom Stromversorgungsnetz, um die Gefahr eines elektrischen Schlags oder eines Brands zu verringern.

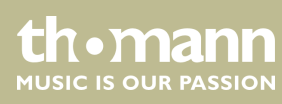

# 3 Leistungsmerkmale

- 88 Tasten mit Hammermechanik
- Multifunktions-LED-Display
- Pitch-Bend-Rad
- 128-stimmige Polyphonie
- 600 Stimmen
- 230 programmierte Styles, 10 User-Styles
- 120 programmierte Songs, 5 User-Songs
- 5 Demo-Songs
- Hall-, Chorus- und Sustain-Effekt
- Master-EQ
- Sequenzer
- Begleit- und Aufnahmefunktion
- Lernfunktion mit Akkordbibliothek
- Split- und Duo-Modus
- Metronom
- Transponierfunktion
- Integrierte Lautsprecher
- USB-Schnittstelle
- Abschaltautomatik
- Sustain-Pedal, Notenablage und 12-V-Netzteil im Lieferumfang enthalten

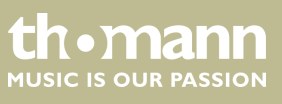

# 4 Aufbauanweisungen

Packen Sie das Gerät aus und überprüfen Sie es sorgfältig auf Schäden, bevor Sie es verwenden. Bewahren Sie die Verpackung auf. Um das Gerät bei Transport und Lagerung optimal vor Erschütterungen, Staub und Feuchtigkeit zu schützen, benutzen Sie die Originalverpackung oder eigene, besonders dafür geeignete Transport- bzw. Lagerungsverpackungen.

Stellen Sie das Gerät an den gewünschten Stellplatz.

Spannungsversorgung

VOLUME

Das Gerät wird über das mitgelieferte Netzteil mit 12 V versorgt. Stellen Sie sicher, dass das Gerät ausgeschaltet ist, bevor Sie es an die Versorgungsspannung anschließen, bzw. davon trennen.

 Drehen Sie den Lautstärkeregler gegen den Uhrzeigersinn auf Minimum, bevor Sie das Gerät an die Versorgungsspannung anschließen oder mit anderen Geräten verbinden. Dies dient dem Schutz der Lautsprecher vor Beschädigungen.

Verbinden Sie das Kabel am Netzteilausgang mit der Eingangsbuchse [DC IN] auf der Rückseite des Geräts. Stecken Sie den Stecker des Netzkabels in eine ordnungsgemäß geerdete Netzsteckdose.

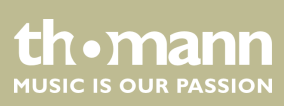

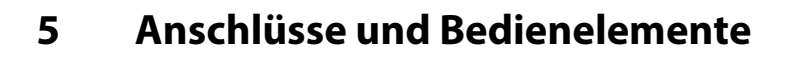

## Übersicht

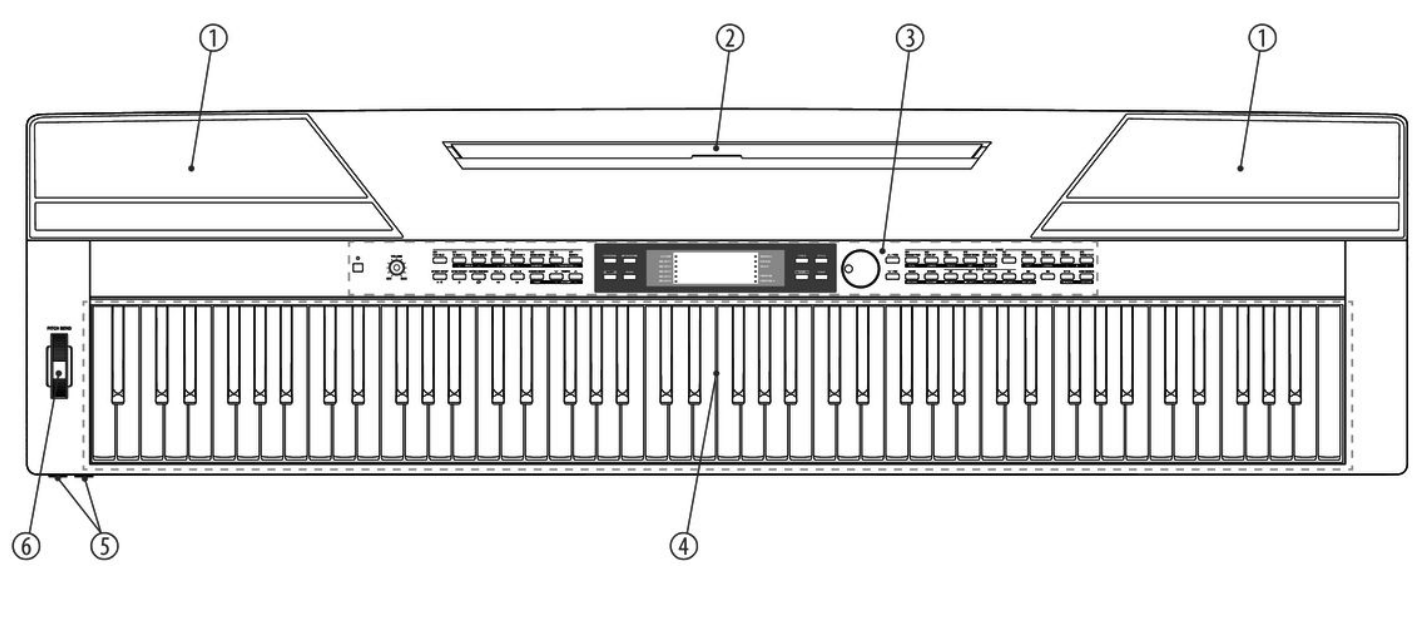

| 1 | Integrierte Lautsprecher.                   |
|---|---------------------------------------------|
| 2 | Halterung für Notenständer.                 |
| 3 | Bedienfeld mit Funktionstasten und Display. |
| 4 | Klaviatur mit 88 Tasten.                    |
| 5 | 2 × Anschlussbuchsen für Kopfhörer.         |
| б | Pitch-Bend-Rad zum Verändern der Tonhöhe.   |

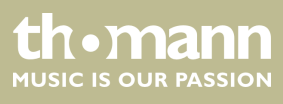

## Bedienfeld

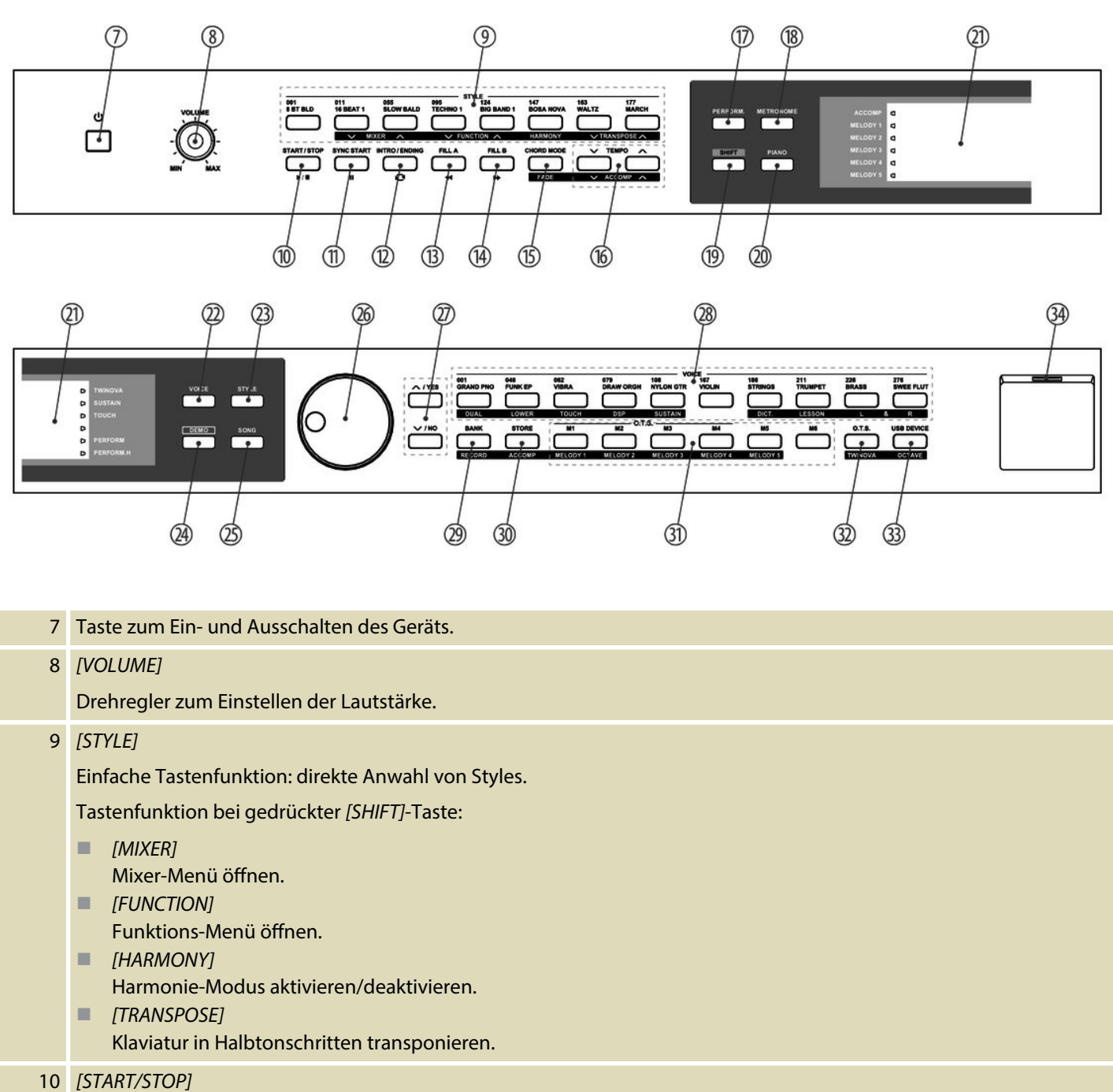

Starten/Beenden der Wiedergabe von Demostücken oder Styles.

11 [SYNC START]
Zu- und Abschalten der Synchronstart-Funktion im Begleit- und Aufnahme-Modus.
12 [INTRO/ENDING]

Einfügen eines Intros/Endings im Begleitmodus.

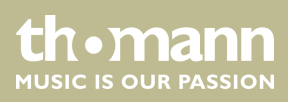

| 13 | [FILL A]                                                                                            |
|----|----------------------------------------------------------------------------------------------------|
|    | Einfügen von Fülltakten im Begleitmodus.                                                            |
| 14 | [FILL B]                                                                                            |
|    | Einfügen von Fülltakten im Begleitmodus.                                                            |
| 15 | [CHORD MODE]   [FADE]                                                                               |
|    | Einfache Tastenfunktion: Akkordmodus aktivieren/deaktivieren.                                       |
|    | Tastenfunktion bei gedrückter [SHIFT]-Taste: Fade-Funktion im Begleitmodus aktivieren/deaktivieren. |
| 16 | [TEMPO]   [ACCOMP]                                                                                  |
|    | Einfache Tastenfunktion: Wiedergabetempo erhöhen/verringern.                                        |
|    | Tastenfunktion bei gedrückter [SHIFT]-Taste: Lautstärke der Begleitspur einstellen.                 |
| 17 | [PERFORM]                                                                                           |
|    | Performance-Assistent zu-/abschalten.                                                               |
| 18 | [METRONOME]                                                                                         |
|    | Metronom zu-/abschalten.                                                                            |
| 19 | [SHIFT]                                                                                             |
|    | Zweitfunktion doppelt belegter Funktionstasten aktivieren.                                          |
| 20 | [PIANO]                                                                                             |
|    | Piano-Modus aufrufen.                                                                               |
| 21 | Display.                                                                                            |
| 22 | [VOICE]                                                                                             |
|    | Voice-Modus aufrufen.                                                                               |
| 23 | [STYLE]                                                                                             |
|    | Style-Modus aufrufen.                                                                               |
| 24 | [DEMO]                                                                                              |
|    | Demo-Modus aufrufen.                                                                                |
| 25 | [SONG]                                                                                              |
|    | Song-Modus aufrufen.                                                                                |
| 26 | Wählrad zur Auswahl von Funktionen, Parametern und Werten.                                          |
| 27 | ▲   [YES]: Parameterauswahl und angezeigten Wert um eins erhöhen.                                   |
|    | ▼   [NO]: Parameterauswahl und angezeigten Wert um eins verringern.                                 |
|    |                                                                                                    |

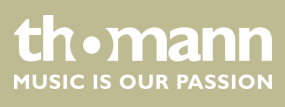

| 28 | [VOICES]                                                                                |
|----|-----------------------------------------------------------------------------------------|
|    | Einfache Tastenfunktion: direkte Anwahl von Stimmen.                                    |
|    | Tastenfunktion bei gedrückter [SHIFT]-Taste:                                            |
|    | [DUAL]                                                                                  |
|    | Dual-Modus aktivieren/deaktivieren (Layer-Funktion).                                    |
|    | Lower-Modus aktivieren/deaktivieren (Split-Funktion).                                   |
|    | <ul> <li>[TOUCH]</li> </ul>                                                             |
|    | Menü zum Anpassen der Anschlagempfindlichkeit der Klaviatur öffnen.                     |
|    | Digitale Effekte ein-/ausschalten                                                       |
|    | SUSTAIN]                                                                                |
|    | Sustain-Funktion zu-/abschalten.                                                        |
|    |                                                                                         |
|    | Akkordbibliothek offnen.                                                                |
|    | Lektionsmodus aktivieren/deaktivieren.                                                  |
|    | [L]                                                                                     |
|    | Stimme der linken Hand im Lektionsmodus auswählen.                                      |
|    | Stimme der rechten Hand im Lektionsmodus auswählen.                                     |
| 29 | [BANK]   [RECORD]                                                                       |
|    | Einfache Tastenfunktion: Speicherbank auswählen.                                        |
|    | Tastenfunktion bei gedrückter [SHIFT]-Taste: Aufnahme-Modus aktivieren/deaktivieren.    |
| 30 | [STORE]   [ACCOMP]                                                                      |
|    | Einfache Tastenfunktion: Aktuelle Werte als Benutzereinstellung abspeichern.            |
|    | Tastenfunktion bei gedrückter [SHIFT]-Taste: Begleitspur für Aufnahme auswählen.        |
| 31 | [M1] [M6]   [MELODY 1] [MELODY 5]                                                       |
|    | Einfache Tastenfunktion: Benutzereinstellung M1 M5 aufrufen (im O.T.SModus M1 M4).      |
|    | Tastenfunktion bei gedrückter [SHIFT]-Taste: Melodiespur 1 5 für Aufnahme auswählen.    |
| 32 | [O.T.S.]   [TWINOVA]                                                                    |
|    | Einfache Tastenfunktion: Ein-Finger-Modus (One Touch Setting) aktivieren/deaktivieren.  |
|    | Tastenfunktion bei gedrückter [SHIFT]-Taste: TWINOVA-Modus aktivieren/deaktivieren.     |
| 33 | [USB DEVICE]   [OCTAVE]                                                                 |
|    | Einfache Tastenfunktion: Menü zum Einstellen der USB-Funktionen öffnen.                 |
|    | Tastenfunktion bei gedrückter [SHIFT]-Taste: Oktavieren der Klaviatur im TWINOVA-Modus. |
| 34 | USB-Schnittstelle zum Anschluss eines USB-fähigen Geräts.                               |

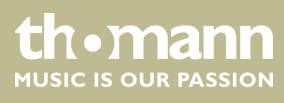

#### Anschlüsse auf der Rückseite

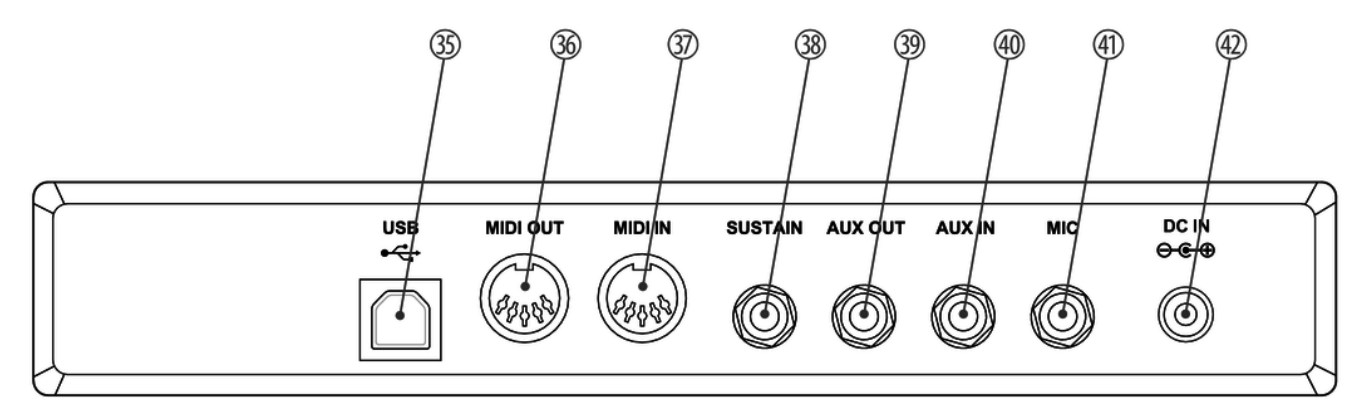

| 35 [US        | ן סכי                                                                                                    |
|---------------|----------------------------------------------------------------------------------------------------|
| USE           | SB-Schnittstelle zum Anschluss an einen Computer.                                                                                         |
| 36 [MI        | 11DI OUT]                                                                                                    |
| MIC           | IDI-Ausgang zum Anschluss eines externen MIDI-Geräts.                                                                                     |
| 37 [MI        | 11DI IN]                                                                                                    |
| MIC           | IDI-Eingang zum Anschluss eines externen MIDI-Geräts.                                                                                     |
| 38 [SU        | USTAIN]                                                                                                    |
| Peo           | edalanschlussbuchse (6,35-mm-Klinke).                                                                                                    |
| 39 [AU        | UX OUT]                                                                                                    |
| Aus<br>nał    | usgangsbuchse zum Anschluss des Geräts an einen Verstärker, eine Stereoanlage, ein Mischpult oder ein Auf-<br>ahmegerät (6,35-mm-Klinke). |
| 40 [AU        | UX IN]                                                                                                    |
| Ein           | ngangsbuchse zum Anschluss eines externen Audiogeräts (z.B. MP3- oder CD-Player) (6,35-mm-Klinke).                                        |
| 41 <i>[MI</i> | 1IC]                                                                                                    |
| Ein           | ngangsbuchse zum Anschluss eines Mikrofons (6,35-mm-Klinke).                                                                              |
| 42 [DC        | DC IN]                                                                                                    |
| Ans           | nschluss für Netzteil.                                                                                                    |

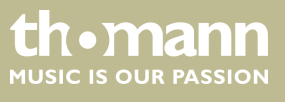

# 6 Anschlussmöglichkeiten

#### Kopfhörer

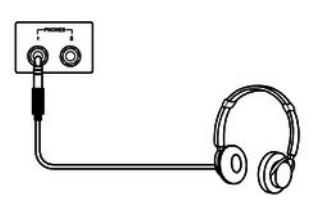

#### Externe Audiogeräte über AUX OUT

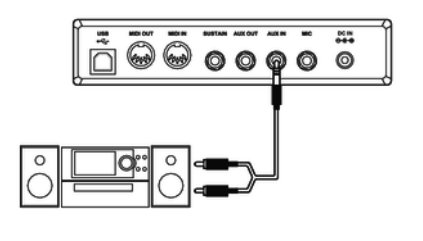

#### Externe Audiogeräte über AUX IN

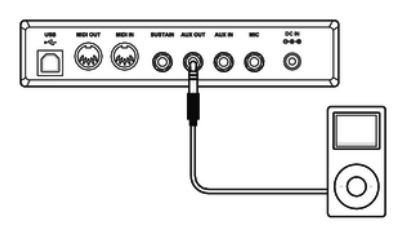

#### Computer über USB

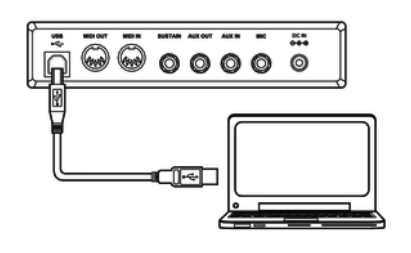

Links unter der Tastatur finden Sie die beiden Kopfhörerausgänge 1 und 2.

Wenn Sie einen Kopfhörer (nicht mitgeliefert) an den Ausgang 2 anschließen, schaltet dies die Lautsprecher ab.

Bei Verwendung des Ausgangs 1 hören Sie den Ton über Kopfhörer und Lautsprecher.

Über die Buchse [AUX OUT] können Sie das Keyboard an einen Verstärker, eine Stereoanlage, ein Mischpult oder ein Aufnahmegerät anschließen. Stecken Sie ein Ende des Audiokabels in die Buchse [AUX OUT] auf der Rückseite des Keyboards und das andere Ende in den Eingang des entsprechenden Audiogeräts.

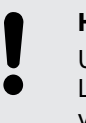

#### HINWEIS!

Um Beschädigungen der Lautsprecher vorzubeugen, drehen Sie die Lautstärke auf "Minimum", bevor Sie andere Geräte mit dem Keyboard verbinden.

Über die Buchse [AUX IN] können Sie z. B. einen CD- oder MP3-Player an das Keyboard anschließen. Damit können Sie Musikstücke über die internen Lautsprecher des Keyboards wiedergeben und gleichzeitig dazu spielen. Stecken Sie ein Ende des Audiokabels in die Buchse [AUX IN] auf der Rückseite des Keyboards und das andere Ende in den Ausgang des entsprechenden Audiogeräts.

Über den USB-Anschluss können Sie das Keyboard zum Austausch von Daten mit einem PC verbinden. Des Weiteren erfolgt hierüber auch die Übertragung von MIDI-Files.

# HINWEIS!

Definieren Sie die USB-Schnittstelle in der Software am Computer nicht gleichzeitig als Ein- und Ausgang. Andernfalls kommt es zu Überlappungen beim Anspielen des Keyboards.

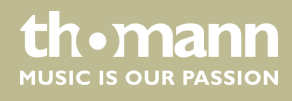

#### MIDI-Gerät über MIDI IN

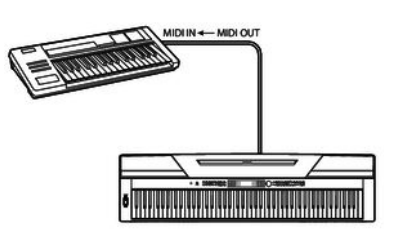

#### MIDI-Gerät über MIDI OUT

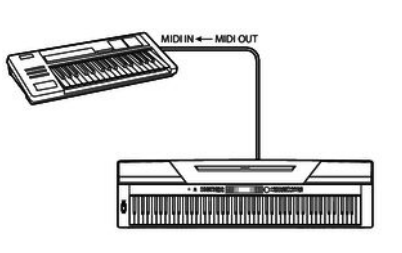

#### Sustain-Pedal

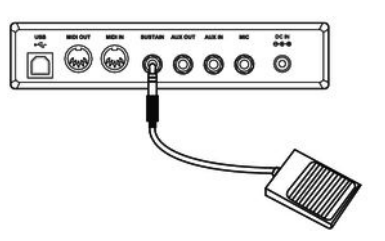

Über die Anschlussbuchse [SUSTAIN] können Sie ein Sustain-Pedal an das Keyboard anschließen.

Über die MIDI-Schnittstelle [MIDI OUT] können Sie MIDI-Daten an ein externes MIDI-

Über die MIDI-Schnittstelle [MIDI IN] können Sie MIDI-Daten von einem externen

MIDI-Gerät empfangen.

Gerät senden.

#### Mikrofon

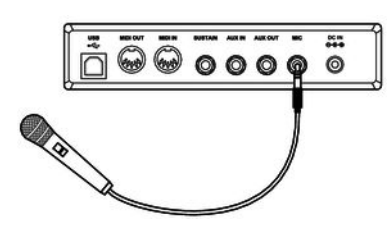

Über die Anschlussbuchse [MIC] können Sie ein dynamisches Mikrofon (6,3mm Klinke) an das Keyboard anschließen.

#### Pedalerie

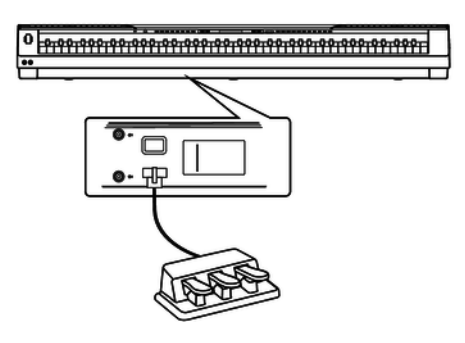

Über die Anschlussbuchse auf der Unterseite des Keyboards können Sie das Pedal vom optionalen SP-5600 Holzständer anschließen.

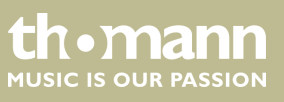

# 7 Kurzanleitung - Schnellstart

Um Ihnen einen schnellen Einstieg zu ermöglichen, werden in diesem Kapitel die wesentlichen Funktionen des Keyboards in Kurzform beschrieben. Eine ausführliche Beschreibung der Einstellmöglichkeiten finden Sie in den Kapiteln & Kapitel 9 "Bedienung" auf Seite 32 und & Kapitel 8 "Keyboard ein-/ausschalten, einrichten" auf Seite 21.

Keyboard ein-/ausschalten

Drücken Sie zum Ein- und Ausschalten des Geräts den Ein-/Ausschalter links neben dem Bedienfeld. Auf dem Display erscheint der Hinweis *"Loading!"*. Das Keyboard ist sofort betriebsbereit.

#### Lautstärke einstellen

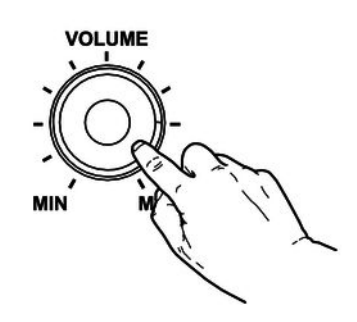

Stellen Sie mit dem Drehregler [VOLUME] eine für die Wiedergabe und das Üben angenehme Lautstärke ein. Drehen Sie den Regler im Uhrzeigersinn, um die Lautstärke zu erhöhen. Drehen Sie ihn entgegengesetzt, um die Lautstärke zu verringern.

#### Demosequenzen abspielen

Die hinterlegten Demosequenzen zeigen den Klang und den Tonhöhenumfang des Keyboards.

- **1.** Drücken Sie [*DEMO*], um die Wiedergabe der Demosequenzen in einer Endlosschleife zu starten.
- **2.** Wechseln Sie mit [YES] und [NO] beliebig zwischen den fünf Demosequenzen (siehe & Kapitel 13.4 "Demo-Liste" auf Seite 75).
- **3.** Drücken Sie erneut [*DEMO*] oder [*START/STOP*], um die Wiedergabe der Demosequenzen zu beenden.

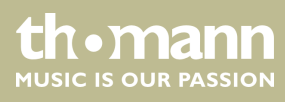

| Stimmen abspielen |                                                                                                    |
|-------------------|----------------------------------------------------------------------------------------------------|
|                   | Das Keyboard bietet eine Auswahl von 600 realistischen Stimmen, siehe <i>&amp; Kapitel</i><br>13.3 "Voice-Liste" auf Seite 66.                                                                                                    |
|                   | <b>1.</b> Drücken Sie [VOICE] oder eine der Direktwahltasten, um die zuletzt eingestellte oder eine gewünschte Stimme direkt zu aktivieren.                                                                                                    |
|                   | ⇒ Das Display zeigt die Nummer und die Bezeichnung der ersten Stimme der rechten Hand (Hauptstimme), z.B. "VOICE R1", "001", "GrandPno".                                                                                                    |
|                   | <b>2.</b> Benutzen Sie [ <i>YES</i> ] und [ <i>NO</i> ], das Wählrad oder eine Direktwahltaste, um eine andere Stimme zuzuweisen.                                                                                                    |
|                   | Wechseln Sie durch wiederholtes Drücken der Taste [VOICE] zwischen der oberen und der unteren Stimme einer Direktwahltaste.                                                                                                    |
|                   | Im Dual- und Splitmodus wechseln Sie durch mehrmaliges Drücken der Taste [VOICE]<br>zwischen der ersten und zweiten Stimme der rechten Hand und der Stimme der<br>linken Hand: "VOICE R1", "VOICE R2" und "VOICE L", siehe folgende Abschnitte Dual-<br>modus und Splitmodus. |
| Styles abspielen  |                                                                                                    |
|                   | Die im Keyboard hinterlegten Styles dienen zur Begleitung des eigenen Spiels bei<br>Auftritten, beim Üben und bei Aufnahmen.                                                                                                    |
|                   | <b>1.</b> Drücken Sie [STYLE], um den Style-Modus zu aktivieren.                                                                                                    |
|                   | 2. ■ Benutzen Sie [YES] und [NO], das Wählrad oder eine Direktwahltaste, um den gewünschten Style (siehe <i>S Kapitel 13.2 "Styles-Liste" auf Seite 61</i> ) direkt zu aktivieren.                                                                                            |
|                   | <b>3.</b> Drücken Sie [START/STOP], um die Wiedergabe des Styles zu starten und zu beenden.                                                                                                    |
| Songs abspielen   |                                                                                                    |
|                   | Das Keyboard bietet eine Auswahl von 120 Songs zum Begleiten bei Auftritten, beim<br>Üben und bei Aufnahmen. Darüber hinaus stehen fünf Spuren für eigene Aufnahmen<br>zur Verfügung.                                                                                         |
|                   | <b>1.</b> Drücken Sie [SONG], um die Wiedergabe der Songs in einer Endlosschleife zu starten.                                                                                                    |
|                   | 2. Wechseln Sie mit [YES] und [NO] beliebig zwischen den hinterlegten Songs<br>(siehe & Kapitel 13.1 "Song-Liste" auf Seite 59).                                                                                                    |
|                   | <b>3.</b> Drücken Sie [START/STOP], um die Wiedergabe der Songs zu starten und zu beenden.                                                                                                    |
|                   | <b>4.</b> Drücken Sie [STYLE] oder [VOICE], um den Song-Modus zu verlassen.                                                                                                    |
| Songs aufnehmen   | Sie können mit dem Keyboard fünf eigene Stücke aufnehmen und im internen Spei-<br>cher hinterlegen.                                                                                                    |

th•mann MUSIC IS OUR PASSION

- **1.** Halten Sie [SHIFT] gedrückt und drücken Sie [RECORD], um den Aufnahmemodus zu aktivieren.
- **2.** Wählen Sie mit [YES] und [NO] oder mit dem Wählrad einen Speicherplatz für die Aufnahme.
- **3.** Halten Sie [SHIFT] erneut gedrückt und drücken Sie [RECORD], um das Keyboard in Aufnahmebereitschaft zu versetzen.
- **4.** Die Aufnahme beginnt, sobald Sie den ersten Ton oder Akkord anschlagen oder [*START/STOP*] drücken.
- **5.** Halten Sie [SHIFT] erneut gedrückt und drücken Sie [RECORD], um die Aufnahme zu beenden und die aufgenommene Sequenz in Dauerschleife abzuspielen.
- **6.** Um den Aufnahmemodus zu beenden halten Sie [*SHIFT*] gedrückt und drücken Sie [*RECORD*].

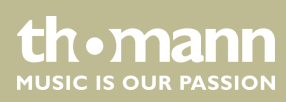

# 8 Keyboard ein-/ausschalten, einrichten

## 8.1 Keyboard ein-/ausschalten

Drücken Sie zum Ein- und Ausschalten des Geräts den Ein-/Ausschalter links neben dem Bedienfeld. Auf dem Display erscheint der Hinweis *"Loading!"*. Das Keyboard ist sofort betriebsbereit.

Sollte nach dem Einschalten des Keyboards das Display nicht leuchten, überprüfen Sie die Stromversorgung.

Hören Sie nichts aus den Lautsprechern, ist die Lautstärke eventuell auf "Minimum" eingestellt.

## 8.2 Automatische Abschaltung

Wenn das Keyboard nicht benutzt wird, schaltet es sich nach 30 Minuten automatisch ab. Zum Anpassen bzw. Deaktivieren der Abschaltautomatik drücken Sie bitte [SHIFT] und zweimalig [FUNCTION]. Das Zeitfenster kann im Anschluss daran über [YES] und [NO] festgelegt werden.

Drücken Sie zum erneuten Einschalten des Geräts nach einer automatischen Abschaltung den Ein-/Ausschalter links neben dem Bedienfeld.

## 8.3 Lautstärke einstellen

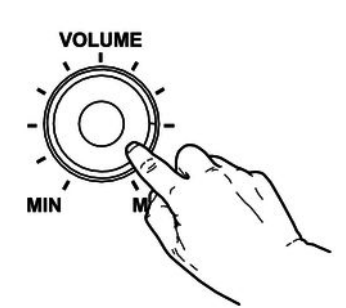

Stellen Sie mit dem Drehregler [VOLUME] eine für die Wiedergabe und das Üben angenehme Lautstärke ein. Drehen Sie den Regler im Uhrzeigersinn, um die Lautstärke zu erhöhen. Drehen Sie ihn entgegengesetzt, um die Lautstärke zu verringern.

## 8.4 Anschlagempfindlichkeit einstellen

Mit dieser Funktion können Sie das Ansprechverhalten der Klaviatur in vier Stufen einstellen.

- **1.** Halten Sie [SHIFT] gedrückt und drücken Sie [TOUCH], um das Menü zum Einstellen der Anschlagempfindlichkeit zu öffnen.
- **2.** Passen Sie die Anschlagempfindlichkeit mit [YES] und [NO] oder mit dem Wählrad an.

SP 5600

MUSIC IS OUR PASSION

**3.** Drücken Sie gleichzeitig [YES] und [NO], um die Voreinstellung "002" wiederherzustellen.

| Parameter | Bedeutung                                                                                             |
|-----------|----------------------------------------------------------------------------------------------------|
| "OFF"     | Anschlagempfindlichkeit ist abgeschaltet.                                                             |
| "001"     | Weich<br>Bei dieser Einstellung ist die Lautstärke auch bei weichem<br>Anschlag niedriger als üblich. |
| "002"     | Normal<br>Einstellung, die dem üblichen Ansprechverhalten einer Klaviatur<br>entspricht.              |
| "003"     | Hart<br>Bei dieser Einstellung ist die Lautstärke auch bei hartem Anschlag<br>höher als üblich.       |

## 8.5 Sustain-Effekt

Mit dieser Funktion können Sie die Klaviatur mit einem generellen Sustain belegen. Bei aktivierter Sustain-Funktion klingen alle auf dem Keyboard gespielten Töne länger nach.

- **1.** Halten Sie [SHIFT] gedrückt und drücken Sie [SUSTAIN], um den Effekt zuzuschalten.
- **2.** Halten Sie [SHIFT] erneut gedrückt und drücken Sie [SUSTAIN], um den Effekt wieder abzuschalten.

## 8.6 Digitale Effekte

|         | Gnar | ndl | <sup>o</sup> ne | D   |
|---------|------|-----|-----------------|-----|
| 6       |      |     | BEAT            |     |
| <u></u> |      | A   | 1005-2007       | DSP |
|         |      |     | X               |     |

Mit der DSP-Funktion können Sie akustische Effekte unter verschiedenen Umgebungsbedingungen simulieren.

- **1.** Halten Sie [SHIFT] gedrückt und drücken Sie [DSP], um die Funktion einzuschalten.
  - $\Rightarrow$  Das Icon "DSP" erscheint auf dem Display.

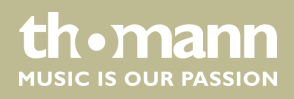

| 004       | GM | Chi | r2        |                          |
|-----------|----|-----|-----------|--------------------------|
| <u>¢</u>  |    |     | BEAT      | 1 TEMPO<br>195<br>MEMORY |
| <u>9:</u> |    |     | cano-cano | DSP                      |

| 000      | Chr | Le | .v          |     |
|----------|-----|----|-------------|-----|
| <u>6</u> |     |    | BEAT        |     |
| <u> </u> |     | A  | entry entry | DSP |

- 2. ► Halten Sie [SHIFT] gedrückt und drücken Sie [FUNCTION] ▲ oder [FUNCTION] ▼ so oft, bis das Display "GM Chr2" anzeigt.
- **3.** Betätigen Sie innerhalb von ca. 3 Sekunden das Wählrad und wählen Sie den gewünschten Effekt.
- **4.** Halten Sie [SHIFT] gedrückt und drücken Sie [FUNCTION] ▲ oder [FUNCTION] ▼ so oft, bis das Display "Chr Lev" anzeigt.
- 5. Wählen Sie mit dem Wählrad die gewünschte Effektstärke zwischen 000...127.
- **6.** Halten Sie [SHIFT] erneut gedrückt und drücken Sie [DSP], um die Funktion wieder auszuschalten.
  - $\Rightarrow$  Das Icon "DSP" erlischt.

## 8.7 Keyboard einrichten, Funktionsmenü

Halten Sie [SHIFT] gedrückt und drücken Sie [FUNCTION] ▲ oder [FUNCTION] ▼ um das Funktionsmenü aufzurufen. Wählen Sie das gewünschte Untermenü mit Hilfe der Tasten [FUNCTION] ▲ oder [FUNCTION] ▼. Folgende Parameter können Sie dann mit dem Wählrad oder mit [YES] und [NO] ändern:

| Option                                          | LCD-Anzeige | Regelbereich                                                                                                    | Standardwert                               |
|-------------------------------------------------|-------------|----------------------------------------------------------------------------------------------------|--------------------------------------------|
| Feinstimmen                                     | "Tune"      | -50 50                                                                                                    | 000                                        |
| Taktart                                         | "Beat"      | 0, 2 9                                                                                                    | 004                                        |
| Splitpunkt                                      | "Split Pt"  | 1 88                                                                                                    | 034                                        |
| Pedalfunktion                                   | "SPd"       | SUST, SOFT, St/T, MEM                                                                                                    | SUST                                       |
|                                                 | "UPd"       | SOFT, St/T, MEM                                                                                                    | SOFT                                       |
| Auswahl Harmonie-<br>Einstellung                | "HAR TYPE"  | Duet, Standard Trio, Full Chord, Rock Duet, Country Duet,<br>Country Trio, Block, 4 Close 1, 4 Close 2, 4 Open, 1+5, Octave1,<br>Octave2, Strum, Echo1, Echo2, Echo3, Echo4, Tremolo1, Tre-<br>molo2, Tremolo3, Tremolo4, Trill1, Trill2, Trill3, Trill4 | Duet                                       |
| Equalizer                                       | "EQ TYPE"   | Pop, Rock, Class, Jazz, Dance, Reset                                                                                                    | Reset                                      |
| Reverb-Effekt                                   | "Rev TYPE"  | Room1, Room2, Room3, Hall1, Hall2, Hall3, Chr1, Chr2, Del,<br>PanD                                                                                                    | Hall1                                      |
| Anteil Reverb-Effekt an<br>der Gesamtlautstärke | "Rev Lev"   | 0 127                                                                                                    | abhängig von der<br>ausgewählten<br>Stimme |
| Chorus-Effekt                                   | "Chr TYPE"  | Chorus1, Chorus2, GM Chr1, GM Chr2, Flanger1, Flanger2,<br>Rotary2                                                                                                    | GM Chr2                                    |
| Anteil Chorus-Effekt an der Gesamtlautstärke    | "Chr Lev"   | 0 127                                                                                                    | abhängig von der<br>ausgewählten<br>Stimme |

| Option             | LCD-Anzeige | Regelbereich  | Standardwert |
|--------------------|-------------|---------------|--------------|
| MIDI-Empfangskanal | "Midi In"   | 1 16, ALL     | ALL          |
| MIDI-Sendekanal    | "Midi Out"  | 1 16          | 001          |
| Abschaltautomatik  | "POWER OFF" | 030, 060, OFF | 030          |

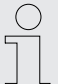

Wenn Sie innerhalb von fünf Sekunden nach Aufrufen des Funktionsmenüs keine Taste drücken, wird das Menü automatisch geschlossen.

#### 8.7.1 Feinstimmen

Mit dieser Funktion können Sie die gesamte Klaviatur in Cent-Schritten feinstimmen.

- **1.** Wechseln Sie mit [FUNCTION] ▲ oder [FUNCTION] ▼ in das Menü "Tune". Im Display erscheint die aktuelle Einstellung.
- **2.** Passen Sie die Stimmung mit [YES] und [NO] oder mit dem Wählrad im Bereich von –50 bis +50 Cents an. Pro Tastendruck ändert sich der Wert um 1 Cent.
- **3.** Drücken Sie gleichzeitig [YES] und [NO], um die Stimmung auf den Standardwert zurückzusetzen.

## 8.7.2 Taktart

Mit dieser Funktion können Sie die Taktart im Bereich von 0 bis 9 festlegen.

- 1. Wechseln Sie mit [FUNCTION] ▲ oder [FUNCTION] ▼ in das Menü "Beat". Im Display erscheint die aktuelle Einstellung.
- **2.** Passen Sie die Taktart mit [YES] und [NO] oder mit dem Wählrad an.
- **3.** Drücken Sie gleichzeitig [YES] und [NO], um die Taktart auf den Standardwert *"004"* zurückzusetzen.

### 8.7.3 Splitpunkt

Mit dieser Funktion können Sie einen Punkt auswählen, der die gesamte Klaviatur in zwei Bereiche aufteilt.

- 1. Wechseln Sie mit [FUNCTION] ▲ oder [FUNCTION] ▼ in das Menü "Split Pt". Im Display erscheint die aktuelle Einstellung.
- **2.** Legen Sie den gewünschten Splitpunkt mit den Tasten [YES] und [NO] oder mit dem Wählrad fest. Die Tasten rechts dieses Punkts bilden den Bereich der rechten Hand, die andere Seite den der linken Hand (Akkordbereich).

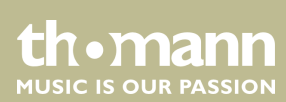

**3.** Drücken Sie gleichzeitig [YES] und [NO], um den Splitpunkt auf den Standardwert "F#3" / 034 zurückzusetzen.

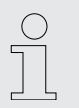

Im Modus TWINOVA liegt der Splitpunkt standardmäßig auf E3 (32) und kann nur zwischen C3 und C6 (28 bis 64) anwenderspezifisch festgelegt werden.

## 8.7.4 Pedalfunktion

Mit dieser Funktion können Sie die Pedalfunktion zuweisen.

- **1.** Wechseln Sie mit [FUNCTION] ▲ oder [FUNCTION] ▼ in eines der Menüs "SPd" (Sustain) oder "UPd" (Soft). Im Display erscheint die aktuelle Einstellung.
- **2.** Weisen Sie mit [*YES*] und [*NO*] oder mit dem Wählrad die gewünschte Pedalfunktion zu:

| Sustain-Pedal (beiliegend)        | Anzeige    | Soft-Pedal (linkes Pedal vom optionalen<br>SP-5600 Ständer) | Anzeige    |
|-----------------------------------|------------|-------------------------------------------------------------|------------|
| Sustain-Pedal                     | "SPd Sust" | Soft-Pedal                                                  | "UPd Soft" |
| Soft-Pedal                        | "SPd Soft" | Begleitspur zuschalten/abschalten                           | "UPd St/T" |
| Begleitspur zuschalten/abschalten | "SPd St/T" | Speicherfunktion steuern                                    | "UPd Mem"  |
| Speicherfunktion steuern          | "SPd Mem"  |                                                             |            |

**3.** Drücken Sie gleichzeitig [*YES*] und [*NO*], um die Pedalfunktion auf den Standardwert "*Soft"* oder "*Sust"* zurückzusetzen.

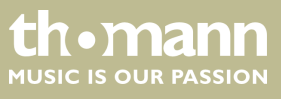

## 8.7.5 Auswahl Harmonie-Einstellung

Mit dieser Funktion können Sie eine Harmonie-Einstellung vorwählen.

- **1.** Wechseln Sie mit [FUNCTION] ▲ oder [FUNCTION] ▼ in das Menü "HAR TYPE". Im Display erscheint die aktuelle Einstellung.
- **2.** Wählen Sie mit [YES] und [NO] oder mit dem Wählrad die gewünschte Einstellung an:
  - "Duet"
  - "Standard Trio"
  - "Full Chord"
  - "Rock Duet"
  - "Country Duet"
  - "Country Trio"
  - "Block"
  - "4 Close 1"
  - "4 Close 2"
  - "4 Open"
  - *"*1+5"
  - "Octave1"
  - "Octave2"
  - Strum"
  - "Echo1"
  - "Echo2"
  - "Echo3"
  - "Echo4"
  - "Tremolo1"
  - "Tremolo2"
  - "Tremolo3"
  - "Tremolo4"
  - "Trill1"
  - "Trill2"
  - "Trill3"
  - "Trill4"
- **3.** Drücken Sie gleichzeitig [YES] und [NO], um den Standardwert "Duet" zu laden.

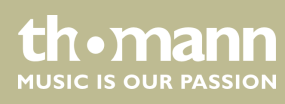

## 8.7.6 Equalizer

Mit dieser Funktion können Sie eine bestimmte Klangfarbe vorwählen.

- **1.** Wechseln Sie mit [FUNCTION] ▲ oder [FUNCTION] ▼ in das Menü [EQ TYPE]. Im Display erscheint die aktuelle Einstellung.
- **2.** Wählen Sie mit [YES] und [NO] oder mit dem Wählrad die gewünschte Voreinstellung an:
  - "Pop"
  - "Rock"
  - "Class"
  - "Jazz"
  - "Dance"
  - "Reset"
- **3.** Drücken Sie gleichzeitig [*YES*] und [*NO*], um den Standardwert "*Reset"* (EQ aus) zu laden.

## 8.7.7 Reverb-Effekt

Mit dieser Funktion können Sie den Reverb-Effekt zuschalten und den Effekt-Typ auswählen.

- **1.** Wechseln Sie mit [FUNCTION] ▲ oder [FUNCTION] ▼ in das Menü "Rev TYPE". Im Display erscheint die aktuelle Einstellung.
- **2.** Wählen Sie mit [YES] und [NO] oder mit dem Wählrad die gewünschte Einstellung an:
  - "Room1"
  - "Room2"
  - "Room3"
  - *"Hall1"*
  - "Hall2"
  - "Hall3"
  - "Chr1"
  - "Chr2"
  - "Del"
  - "PanD"
- **3.** Drücken Sie gleichzeitig [*YES*] und [*NO*], um den Standardwert *"Hall1"* zu laden.

## 8.7.8 Anteil des Reverb-Effekts an der Gesamtlautstärke

Mit dieser Funktion können Sie den Anteil des Reverb-Effekts an der Gesamtlautstärke im Bereich von 0 bis 127 festlegen.

- **1.** Wechseln Sie mit [FUNCTION] ▲ oder [FUNCTION] ▼ in das Menü "RevLev". Im Display erscheint die aktuelle Einstellung.
- **2.** Passen Sie den Effektanteil an der Gesamtlautstärke mit den Tasten [YES] und [NO] oder mit dem Wählrad an.
- **3.** Drücken Sie gleichzeitig [*YES*] und [*NO*], um den Effektanteil an der Gesamtlautstärke auf den Standardwert (abhängig von der ausgewählten Stimme) zurückzusetzen.

## 8.7.9 Chorus-Effekt

Mit dieser Funktion können Sie den Chorus-Effekt zuschalten und den Effekt-Typ auswählen.

- 1. Wechseln Sie mit [FUNCTION] ▲ oder [FUNCTION] ▼ in das Menü "Chr TYPE". Im Display erscheint die aktuelle Einstellung.
- 2. Wählen Sie mit [YES] und [NO] oder mit dem Wählrad die gewünschte Einstellung an:
  - "Chorus1"
  - "Chorus2"
  - "GM Chorus1"
  - "GM Chorus2"
  - "Flanger1"
  - "Flanger2"
  - "Rotary1"
  - "Rotary2"
- **3.** Drücken Sie gleichzeitig [YES] und [NO], um den Standardwert "GM Chorus2" zu laden.

## 8.7.10 Anteil des Chorus-Effekts an der Gesamtlautstärke

Mit dieser Funktion können Sie den Anteil des Chorus-Effekts an der Gesamtlautstärke im Bereich von 0 bis 127 festlegen.

- **1.** Wechseln Sie mit [FUNCTION] ▲ oder [FUNCTION] ▼ in das Menü "ChrLev". Im Display erscheint die aktuelle Einstellung.
- **2.** Passen Sie den Effektanteil an der Gesamtlautstärke mit den Tasten [YES] bzw. [NO] oder mit dem Wählrad an.
- **3.** Drücken Sie gleichzeitig [*YES*] und [*NO*], um den Effektanteil an der Gesamtlautstärke auf den Standardwert (abhängig von der ausgewählten Stimme) zurückzusetzen.

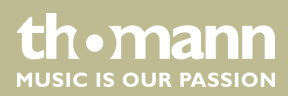

## 8.7.11 MIDI-Empfangskanal

Mit dieser Funktion legen Sie fest, über welchen Kanal das Keyboard MIDI-Informationen von anderen Geräten empfängt.

- **1.** Wechseln Sie mit [FUNCTION] ▲ oder [FUNCTION] ▼ in das Menü "Midi In". Im Display erscheint die aktuelle Einstellung.
- **2.** Legen Sie den gewünschten MIDI-Empfangskanal mit den Tasten [YES] und [NO] oder mit dem Wählrad fest.
- **3.** Drücken Sie gleichzeitig [YES] und [NO], um die Kanalauswahl auf den Standardwert "ALL" zurückzusetzen.

#### 8.7.12 MIDI-Sendekanal

Mit dieser Funktion legen Sie fest, über welchen Kanal das Keyboard MIDI-Informationen an andere Geräte sendet.

- 1. Wechseln Sie mit [FUNCTION] ▲ oder [FUNCTION] ▼ in das Menü "Midi Out". Im Display erscheint die aktuelle Einstellung.
- **2.** Legen Sie den gewünschten MIDI-Sendekanal mit [YES] und [NO] oder mit dem Wählrad fest.
- **3.** Drücken Sie gleichzeitig [YES] und [NO], um die Kanalauswahl auf den Standardwert "001" zurückzusetzen.

#### 8.7.13 Automatische Abschaltung

Mit dieser Funktion legen Sie fest, ob und nach welcher Zeit die automatische Abschaltung des Keyboards erfolgt.

- **1.** Wechseln Sie mit [FUNCTION] ▲ oder [FUNCTION] ▼ in das Menü "Power Off". Im Display erscheint die aktuelle Einstellung.
- **2.** Wählen Sie mit [*YES*] und [*NO*] oder mit dem Wählrad eine der folgenden Optionen:
  - "030" (automatisch abschalten nach 30 Minuten)
  - "060" (automatisch abschalten nach 60 Minuten)
  - *"OFF"* (Abschaltautomatik aus).
- **3.** Drücken Sie gleichzeitig [*YES*] und [*NO*], um die Voreinstellung "030" zu aktivieren.

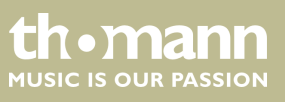

## 8.8 Benutzereinstellungen speichern/laden

- **1.** Drücken Sie [BANK]. Im Display wird die zuletzt ausgewählte Speicherbank angezeigt.
- **2.** Drücken Sie erneut [BANK] und legen Sie die gewünschte Speicherbank 1 ... 8 fest.
- **3.** Halten Sie [STORE] gedrückt und drücken Sie gleichzeitig eine der Tasten [M1] bis [M6]. Die aktuellen Einstellungen werden dann in dem jeweiligen Speicherplatz (M1 bis M6) abgelegt. Bitte beachten Sie, dass dabei zuvor dort gespeicherte Daten gelöscht werden.
- **4.** Drücken Sie eine der Tasten [*M1*] bis [*M6*]. Die gespeicherten Einstellungen werden dann aus dem entsprechenden Speicher geladen und die aktuellen Einstellungen dadurch ersetzt.

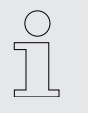

Im Modus O.T.S. können keine Einstellungen aus dem Gerätespeicher geladen werden.

## 8.9 Benutzereinstellungen zurücksetzen

Gehen Sie zum Zurücksetzen der Benutzereinstellungen wie folgt vor:

- **1.** Schalten Sie das Keyboard aus.
- **2.** Halten Sie beim Wiedereinschalten [STORE] und [M1] gedrückt.
  - ⇒ Alle Benutzereinstellungen werden ohne weitere Sicherheitsabfrage zurückgesetzt.

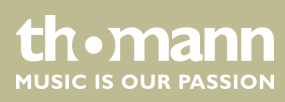

# 8.10 Gespeicherte Aufnahmen löschen

| Alle Aufnahmen löschen  | Gehen Sie zum Bereinigen des Aufnahmespeichers wie folgt vor:                                                                                                |  |  |
|-------------------------|----------------------------------------------------------------------------------------------------|--|--|
|                         | <b>1.</b> Schalten Sie das Keyboard aus.                                                                                                    |  |  |
|                         | <b>2.</b> Halten Sie beim Wiedereinschalten [SONG] und [RECORD] gedrückt.                                                                                    |  |  |
|                         | ⇒ Alle Aufnahmen werden ohne weitere Sicherheitsabfrage gelöscht.                                                                                            |  |  |
| Einzelne Spuren löschen | Gehen Sie zum Löschen einzelner Spuren wie folgt vor:                                                                                                    |  |  |
|                         | <b>1.</b> Halten Sie [SHIFT] gedrückt und drücken Sie [RECORD], um den Aufnahme-<br>modus zu aktivieren.                                                     |  |  |
|                         | 2. Wählen Sie mit [YES] und [NO] oder mit dem Wählrad die Spur aus, die Sie löschen möchten (Begleitspur [ACCOMP] bzw. Melodiespuren [MELODY 1] [MELODY 5]). |  |  |
|                         | <b>3.</b> Bestätigen Sie mit [YES] oder brechen Sie den Vorgang mit [NO] ab.                                                                                 |  |  |
|                         | Die markierten Aufnahmen werden ohne weitere Sicherheitsabfrage gelöscht.                                                                                    |  |  |

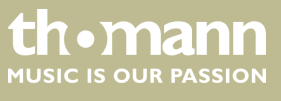

# 9 Bedienung

## 9.1 Piano-Modus

Drücken Sie [*PIANO*], um den Piano-Modus zu aktivieren. Die gesamte Klaviatur erklingt mit normaler Piano-Stimme.

#### 9.2 Transponieren

Mit dieser Funktion können Sie die Tonhöhe der Klaviatur in jeweils 12 Halbtonschritten nach oben oder nach unten anpassen.

- **1.** Halten Sie [SHIFT] gedrückt und drücken Sie eine der [TRANSPOSE]-Tasten.
  - ⇒ Das Display zeigt *"Transpos"*.
- **2.** Benutzen Sie die [*TRANSPOSE*]-Tasten oder das Wählrad, um die Tonhöhe der Klaviatur anzupassen.
- **3.** Drücken Sie gleichzeitig die *[TRANSPOSE]*-Tasten oder *[YES]* und *[NO]*, um die Voreinstellung (keine Transposition) wiederherzustellen.

## 9.3 Demosequenzen abspielen

Die hinterlegten Demosequenzen zeigen den Klang und den Tonhöhenumfang des Keyboards.

- **1.** Drücken Sie [*DEMO*], um die Wiedergabe der Demosequenzen in einer Endlosschleife zu starten.
- **2.** Wechseln Sie mit [YES] und [NO] beliebig zwischen den fünf Demosequenzen (siehe & Kapitel 13.4 "Demo-Liste" auf Seite 75).
- **3.** Drücken Sie erneut [*DEMO*] oder [*START/STOP*], um die Wiedergabe der Demosequenzen zu beenden.

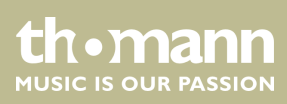

## 9.4 Styles abspielen

Die im Keyboard hinterlegten Styles dienen zur Begleitung des eigenen Spiels bei Auftritten, beim Üben und bei Aufnahmen.

- **1.** Drücken Sie [STYLE], um den Style-Modus zu aktivieren.
- 2. ► Benutzen Sie [YES] und [NO], das Wählrad oder eine Direktwahltaste, um den gewünschten Style (siehe Skapitel 13.2 "Styles-Liste" auf Seite 61) direkt zu aktivieren.
- **3.** Drücken Sie [START/STOP], um die Wiedergabe des Styles zu starten und zu beenden.

Um gleichzeitig mit Akkorderkenneung zu spielen, aktivieren Sie die Funktion "Auto Bass Chord" (A.B.C.), siehe & *Kapitel 9.14 "Akkorderkennung" auf Seite 38*.

## 9.5 Songs abspielen

Das Keyboard bietet eine Auswahl von 120 Songs zum Begleiten bei Auftritten, beim Üben und bei Aufnahmen. Darüber hinaus stehen fünf Spuren für eigene Aufnahmen zur Verfügung.

- **1.** Drücken Sie [SONG], um die Wiedergabe der Songs in einer Endlosschleife zu starten.
- 2. ► Wechseln Sie mit [YES] und [NO] oder dem Wählrad beliebig zwischen den hinterlegten Songs (siehe ఈ Kapitel 13.1 "Song-Liste" auf Seite 59). Wenn die gewählte Datei keinen Inhalt enthält, erscheint im Display die Meldung "NoFile!" und die Wiedergabe der Songs wird beendet.
- **3.** Drücken Sie [START/STOP], um die Wiedergabe der Songs zu starten und zu beenden.
- **4.** Drücken Sie [STYLE] oder [VOICE], um den Song-Modus zu verlassen.

#### 9.6 Metronom

- 1. Drücken Sie [METRONOME], um das Metronom ein- und auszuschalten.
- 2. Stellen Sie das gewünschte Tempo mit den beiden Funktionstasten [TEMPO] oder dem Wählrad ein, & Kapitel 9.7 "Tempo" auf Seite 34.
- **3.** Stellen Sie die gewünschte Taktart über das Funktionsmenü ein, siehe *Kapitel 8.7.2 "Taktart" auf Seite 24.*

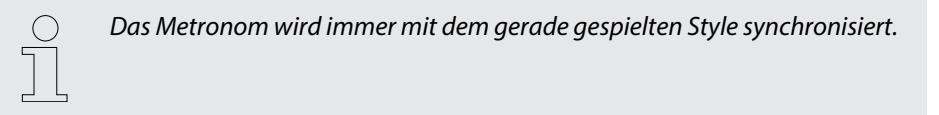

MUSIC IS OUR PASSION

## 9.7 Tempo

Alle vorprogrammierten Stücke, Styles und Stimmen sowie die Metronom-Funktion sind mit bestimmten Tempo-Informationen hinterlegt. Diese Voreinstellungen können jederzeit angepasst werden.

- **1.** Stellen Sie während der Wiedergabe oder bei laufendem Metronom mit den beiden Funktionstasten [*TEMPO*] oder dem Wählrad das gewünschte Tempo in einem Bereich von *"30" … "280"* ein.
- **2.** Drücken Sie gleichzeitig die Funktionstasten [*TEMPO*], um das Tempo auf den jeweiligen Standardwert zurückzusetzen.

#### 9.8 Mixer

Dieses Menü dient zur Einstellung der Lautstärke der verschiedenen Style-Elemente.

- **1.** Halten Sie [SHIFT] gedrückt und drücken Sie eine der beiden Funktionstasten [MIXER], um das Mixermenü zu öffnen. Das Display zeigt die zuletzt gewählte Option, z.B. "Rhythm\_s" und die letzte Einstellung an.
- **2.** Passen Sie die Lautstärke mit [YES] und [NO] oder mit dem Wählrad in einem Bereich von "0" ... "127" an.
- **3.** Halten Sie [SHIFT] gedrückt und drücken Sie wiederholte eine der beiden Funktionstasten [MIXER], um nacheinander die folgenden Optionen aufzurufen und anzupassen:
  - "Rhythm\_s"
  - "Rhythm\_m"
  - "Bass"
  - "Chord1"
  - "Chord2"
  - "Chord3"
  - "Phrase1"
  - "Phrase2"
  - "Upper1"
  - "Upper2"
  - "LOWER"
  - "U-Disk"

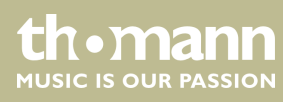

## 9.9 Stimmen auswählen

Das Keyboard bietet eine Auswahl von 600 realistischen Stimmen, siehe & Kapitel 13.3 "Voice-Liste" auf Seite 66.

- **1.** Drücken Sie [VOICE] oder eine der Direktwahltasten, um die zuletzt eingestellte oder eine gewünschte Stimme direkt zu aktivieren.
  - ⇒ Das Display zeigt die Nummer und die Bezeichnung der ersten Stimme der rechten Hand (Hauptstimme), z.B. *"VOICE R1"*, *"001"*, *"GrandPno"*.
- **2.** Benutzen Sie [YES] und [NO], das Wählrad oder eine Direktwahltaste, um eine andere Stimme zuzuweisen.

Wechseln Sie durch wiederholtes Drücken der Taste [VOICE] zwischen der oberen und der unteren Stimme einer Direktwahltaste.

Im Dual- und Splitmodus wechseln Sie durch mehrmaliges Drücken der Taste [VOICE] zwischen der ersten und zweiten Stimme der rechten Hand und der Stimme der linken Hand: "VOICE R1", "VOICE R2" und "VOICE L", siehe folgende Abschnitte Dualmodus und Splitmodus.

#### 9.10 Dualmodus

Im Dualmodus können Sie zwei Stimmen gleichzeitig spielen.

- **1.** Wählen Sie zunächst die erste Stimme wie im Abschnitt & *Kapitel 9.9 "Stimmen auswählen " auf Seite 35* beschrieben aus.
- **2.** Halten Sie [SHIFT] gedrückt und drücken Sie [DUAL], um in den Dualmodus zu wechseln.
  - ⇒ Das Display zeigt die Nummer und die Bezeichnung der zweiten Stimme der rechten Hand, z.B. "VOICE R2", "186", "Strings".
- **3.** Benutzen Sie [YES] und [NO], das Wählrad oder eine Direktwahltaste, um eine andere Stimme zuzuweisen.

Wechseln Sie durch wiederholtes Drücken der Taste [VOICE] zwischen der oberen und der unteren Stimme einer Direktwahltaste.

- ⇒ Die aktuell eingestellte zweite Stimme wird im Display angezeigt ("Voice R2"). Wenn Sie jetzt eine Taste drücken, erklingen beide Stimmen gleichzeitig.
- **4.** Halten Sie [SHIFT] erneut gedrückt und drücken Sie [DUAL], um den DUAL-Modus zu beenden.

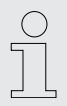

Wenn die Tastatur gesplittet ist, wirkt der Dualmodus nur auf die Tasten rechts vom Splitpunkt der Tastatur.

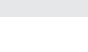

## 9.11 Splitmodus

Mit dieser Funktion können Sie die Klaviatur in zwei Bereiche teilen und diesen verschiedene Stimmen zuweisen. Links vom Splitpunkt liegt standardmäßig die Bassstimme.

- **1.** Legen Sie, falls gewünscht, den Splitpunkt wie unter  $\bigotimes$  Kapitel 8.7.3 "Splitpunkt" auf Seite 24 beschrieben individuell fest.
- 2. Weisen Sie die Stimme der rechten Hand wie im Abschnitt & Kapitel 9.9 "Stimmen auswählen" auf Seite 35 beschrieben zu.
- **3.** Halten Sie [SHIFT] gedrückt und drücken Sie [LOWER], um in den Splitmodus zu wechseln.
- **4.** Benutzen Sie [YES] und [NO], das Wählrad oder eine Direktwahltaste, um eine Stimme für den Bereich links vom Splitpunkt zuzuweisen (zweite Stimme).
  - Die aktuell eingestellte zweite Stimme wird im Display angezeigt ("Voice L"). Sie haben nun die Möglichkeit, das Keyboard mit zwei verschiedenen Stimmen zu spielen.
- **5.** Drücken Sie [LOWER] erneut, um den Splitmodus zu beenden.

#### 9.12 TWINOVA

Im Modus TWINOVA wird die Tastatur in zwei Bereiche mit derselben Stimme und derselben Tonhöhe unterteilt.

- **1.** Wählen Sie die gewünschte Stimme, siehe *Skapitel 9.9 "Stimmen auswählen " auf Seite 35.*
- **2.** Halten Sie [SHIFT] gedrückt und drücken Sie [TWINOVA], um in den Modus TWI-NOVA zu wechseln.
- **3.** Legen Sie ggf. einen Splitpunkt fest, siehe *♥ Kapitel 8.7.3 "Splitpunkt" auf Seite 24.*
- **4.** Passen Sie, falls gewünscht, den Oktav-Bereich an. Halten Sie [SHIFT] gedrückt und drücken Sie [OCTAVE].
  - ⇒ Das Display zeigt "Octave".
- **5.** Verschieben Sie mit [YES] und [NO] oder mit dem Wählrad den Oktavbereich um eine Oktave nach oben oder unten  $(\pi -01^{\#} \dots \pi +01^{\#})$ .

Drücken Sie gleichzeitig [YES] und [NO], um die Standardeinstellung "000" wiederherzustellen.

**6.** Halten Sie [SHIFT] erneut gedrückt und drücken Sie [TWINOVA], um in den Modus TWINOVA zu verlassen.

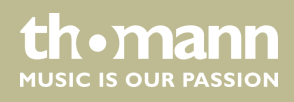
#### 9.13 Harmoniemodus

Im Harmoniemodus werden den gespielten Noten automatisch passende Töne (harmonisiert) beigemischt, um eine Mehrstimmigkeit zu erzeugen.

- **1.** Halten Sie [SHIFT] gedrückt und drücken Sie [HARMONY], um in den Harmoniemodus zu wechseln.
  - ⇒ Auf dem Display erscheint das Symbol [HARMONY] und der zuletzt gewählte Harmonie-Typ, z.B. "Duet" wird angezeigt.
- **2.** Wählen Sie wie im Kapitel & *Kapitel 8.7.5 "Auswahl Harmonie-Einstellung" auf Seite 26* beschrieben eine der folgenden Harmonie-Einstellungen:
  - "Duet"
  - Standard Trio"
  - "Full Chord"
  - "Rock Duet"
  - "Country Duet"
  - "Country Trio"
  - "Block"
  - "4 Close 1"
  - "4 Close 2"
  - "4 Open"
  - *"*1+5"
  - "Octave1"
  - "Octave2"
  - "Strum"
  - "Echo1"
  - "Echo2"
  - "Echo3"
  - "Echo4"
  - "Tremolo1"
  - "Tremolo2"
  - "Tremolo3"
  - "Tremolo4"
  - Trill1"
  - "Trill2"
  - "Trill3"
  - "Trill4"
- **3.** Halten Sie [SHIFT] erneut gedrückt und drücken Sie [HARMONY], um den Harmoniemodus zu deaktivieren.

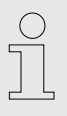

Die Harmonie-Einstellungen Duet, Standard Trio, Full Chord, Rock Duet, Country Duet, Octave, Echo, Tremolo und Trill können jederzeit aktiviert werden. Die übrigen Einstellungen stehen nur dann zur Verfügung, wenn die Akkorderkennung eingeschaltet ist.

th•mann

MUSIC IS OUR PASSION

### 9.14 Akkorderkennung

Standardmäßig ist die Funktion "Auto Bass Chord" (A.B.C.) ausgeschaltet. Drücken Sie die Taste [CHORD MODE], um die Funktion zu aktivieren. Der Tastaturbereich links vom Splitpunkt ist bereits als Akkordbereich bekannt. Wenn Sie nun einen Akkord spielen, ertönen die Bass- und die Akkordstimmen gemeinsam.

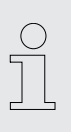

Da die A.B.C.-Akkorderkennung auf dem Akkordgrundton basiert, können einige Akkorde, die nach dem Akkordverzeichnis gespielt werden könnten, nicht von A.B.C. erkannt werden, so z.B. B6, B<sub>b</sub>6, B<sub>b</sub>6(9), B6(9), Baug, B<sub>b</sub>aug, B<sub>b</sub>m6, Bm6, Adim7, B<sub>b</sub>dim7.

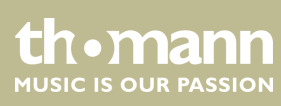

#### Einfinger- und Mehrfingermodus

Falls der gespielte Akkord entsprechend der nachstehenden Abbildung für Mehrfingerakkorde gegriffen wird, wird er als "Mehrfingerakkord" erkannt. Wenn nicht, wird ein "Einfingerakkord" erkannt.

Einfingerakkorde

Mit dieser Methode können Sie innerhalb der Möglichkeiten der Begleitautomatik mit nur einem, zwei oder drei Fingern Akkorde spielen. Hier sind einige Beispiele für Einfingerakkorde (C, Cm, C7 und Cm7) dargestellt.

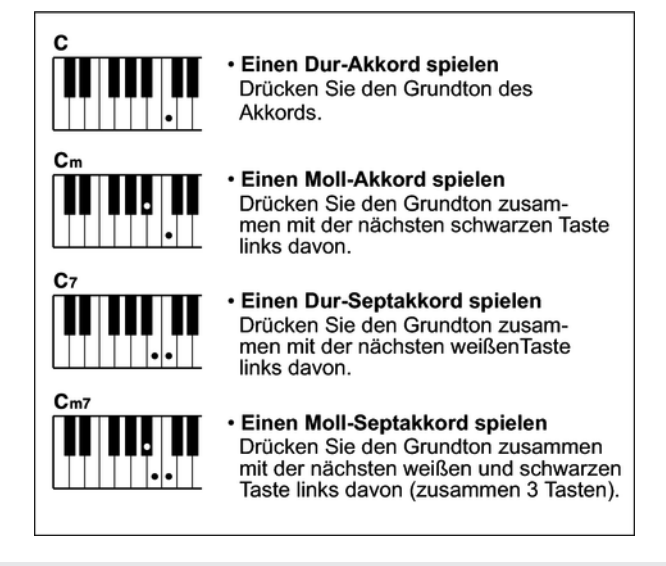

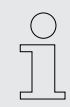

Wenn die A.B.C.-Funktion aktiviert ist, drücken Sie die Tasten links vom Splitpunkt. Die Akkorde werden als Einfingerakkorde erkannt.

Mehrfingerakkorde

Mit dieser Methode können Sie innerhalb der Möglichkeiten der Begleitautomatik Akkorde mit normalem Fingersatz spielen. Hier sind 32 Akkorde am Beispiel von C-Akkorden dargestellt.

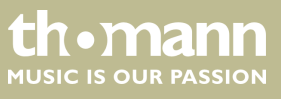

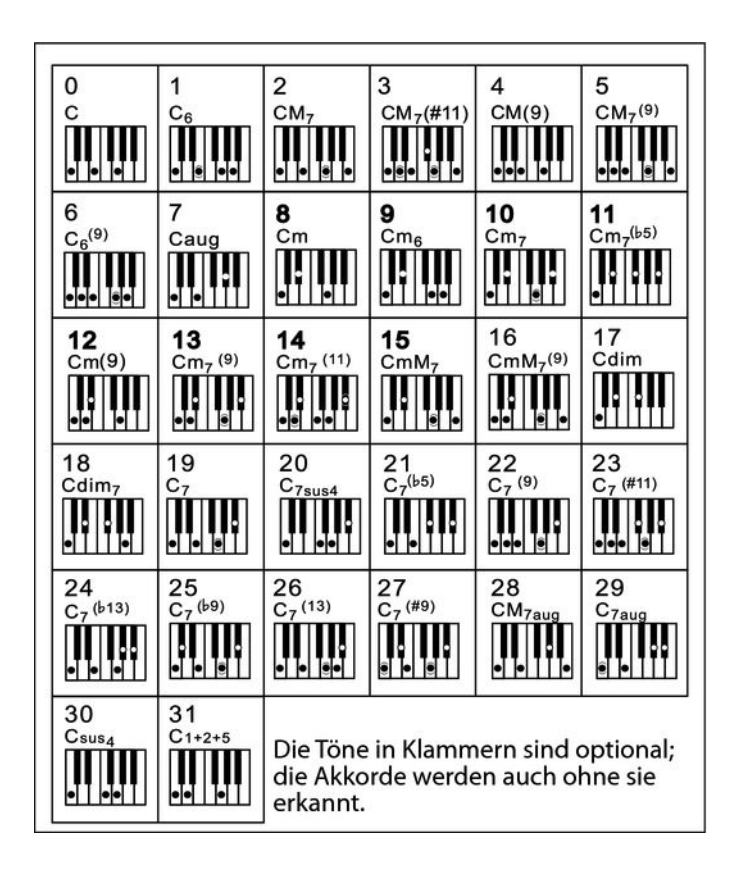

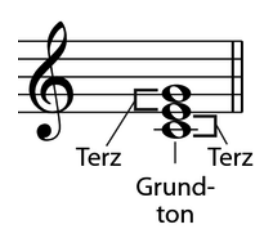

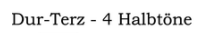

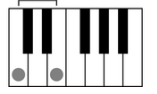

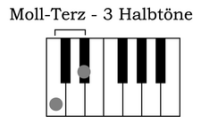

#### Grundsätzliches über Akkorde

Ein Akkord besteht aus drei oder mehr gemeinsam gespielten Noten. Der am häufigsten verwendete Akkord ist der Dreiklang, der aus drei Noten besteht: Grundton, Terz und Quinte der entsprechenden Tonleiter. Der C-Dur-Akkord beispielsweise wird aus den Noten C (Grundton), E (der dritten Note der C-Dur-Tonleiter) und G (der fünften Note der C-Dur-Tonleiter) gebildet. Im gezeigten C-Dur-Akkord ist die unterste Note der Grundton (dies ist die Grundform des Akkords wenn Sie andere Töne des Akkords als unterste Note spielen, nennt man dies "Akkordumkehrung"). Der Grundton ist der zentrale Klang des Akkords, auf dem die anderen Akkordnoten aufbauen. Der Abstand (Intervall) zwischen den Nachbarnoten und dem Grundton legt fest, ob das Ergebnis eine Terz in Dur oder Moll wird.

Akkordaufbau

Das untere Intervall in unserem Dreiklang (zwischen Grundton und Terz) entscheidet, ob das Ergebnis ein Dur- oder Moll-Dreiklang wird. Darüber hinaus können wir die höchste Note um einen Halbtonschritt auf- oder abwärts bewegen, um zwei zusätzliche Akkorde zu erzeugen.

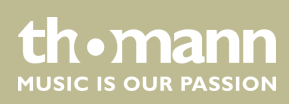

Dabei bleibt die Grundcharakteristik des Dreiklangs erhalten, selbst wenn wir die Reihenfolge der Noten ändern, um unterschiedliche Umkehrungen zu erzeugen. Aufeinander folgende Akkorde können in einer Akkordabfolge weich miteinander verbunden werden, z.B. durch die Wahl geeigneter Akkordumkehrungen (auch "Voicings" genannt).

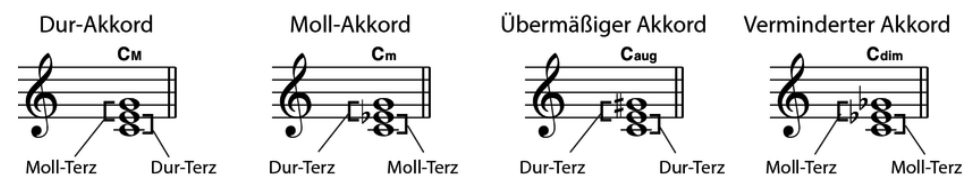

Akkordbezeichnungen

Akkordbezeichnungen geben Ihnen Aufschluss über alles, was Sie über einen Akkord wissen müssen. Durch die Akkordbezeichnung kennen Sie den Grundton, wissen, ob es sich um einen Dur-, Moll- oder verminderten Akkord handelt, ob eine große oder verminderte Septime benötigt wird und welche Veränderungen oder Spannungen verwendet werden - alles auf einen Blick.

Einige Akkordtypen

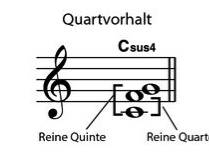

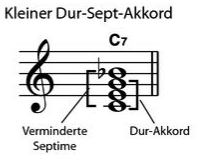

Kleiner Dur-Sept-Akkord,

Quinte

Großer Moll-Sept-Akkord

Kleiner Moll-Sept-Akkord,

verminderte Quinte

Verminderte Quinte

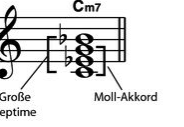

Cm7

Sep

moll

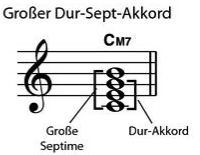

Kleiner Sept-Akkord mit Quartvorhalt

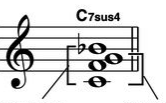

erminderte Quartvorhalt Septime Akkord

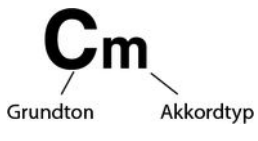

Kleiner Moll-Sept-Akkord

CmM7 Verminderte Moll-Akkord

erminderte A Septime verminderte Quinte

Sept-Akkord

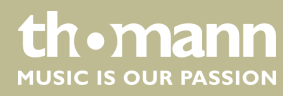

41

#### 9.15 Akkordverzeichnis

Das Akkordverzeichnis ist im Wesentlichen ein eingebautes "Akkordbuch", das Ihnen dabei hilft die Töne eines Akkords nachzuschlagen, wenn Sie z.B. nur die Akkordbezeichnung kennen, aber nicht wissen, wie er gespielt wird.

1. DICT 1 (Akkord-Lernmodus)

Halten Sie [SHIFT] gedrückt und drücken Sie [DICT.], um den Modus "DICT.1" aufzurufen. In diesem Modus werden die Tasten ab C4 dazu genutzt, den Akkordtyp, und die Tasten ab C6, den Grundton zuzuweisen. Wenn Sie die Tasten für den Akkordtyp und den Grundton betätigt haben, erscheinen im Display die Bezeichnung des Akkords und die einzelnen Noten im Notensystem.

Wenn Sie z. B. einen Cm7-Akkord spielen wollen, drücken Sie die Taste C6 (Grundton C im Cm7-Akkord). Es erklingt kein Ton, aber der Grundton erscheint im Display.

Drücken Sie die Taste A4 (Akkordtyp für Moll-Septim-Akkord "m7"). Es erklingt kein Ton, aber die Bezeichnung des Akkords und die Noten, die Sie für den angegebenen Akkord spielen müssen, erscheinen im Display.

2. DICT 2 (Akkord-Testmodus)

Halten Sie [SHIFT] erneut gedrückt und drücken Sie [DICT.], um den Modus "DICT.2" aufzurufen. Im Display erscheint die per Zufallsgenerator erzeugte Bezeichnung eines Akkords, nicht aber dessen einzelnen Töne im Notensystem. Wenn Sie innerhalb von drei Sekunden den richtigen Akkord spielen, erscheint die nächste per Zufallsgenerator erzeugte Akkordbezeichnung. Wenn dies nicht passiert, erscheinen die einzelnen Töne des Akkords im Notensystem automatisch im Display.

Im Akkordverzeichnis werden die 12 Grundtöne und 24 Akkordtypen wie folgt dargestellt:

| Tastenbezeich-<br>nung | Grundton                       | Tastenbezeich-<br>nung | Grundton                       |
|------------------------|--------------------------------|------------------------|--------------------------------|
| C6                     | С                              | F <sup>#</sup> 6       | F#/G <sub>b</sub>              |
| C#6                    | C <sup>#</sup> /D <sub>b</sub> | G6                     | G                              |
| D6                     | D                              | A <sub>b</sub> 6       | G <sup>#</sup> /A <sub>b</sub> |
| E <sub>b</sub> 6       | D#/E <sub>b</sub> 6            | A6                     | А                              |
| E6                     | E                              | B <sub>b</sub> 6       | A#/B <sub>b</sub>              |
| F6                     | F                              | Вб                     | В                              |

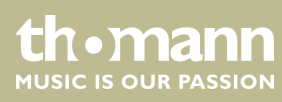

| Tastenbezeich-<br>nung | Akkordtyp         | Tastenbezeich-<br>nung | Akkordtyp         |
|------------------------|-------------------|------------------------|-------------------|
| C4                     | Μ                 | C5                     | 7 <sub>b</sub> 9  |
| C#4                    | M(9)              | C#5                    | 7(9)              |
| D4                     | 6                 | D5                     | 7(*9)             |
| E <sub>b</sub> 4       | mM7               | E <sub>b</sub> 5       | 7 <sub>b</sub> 13 |
| E4                     | M7                | E5                     | 7(13)             |
| F4                     | m                 | F5                     | 7(#11)            |
| F#4                    | m(9)              | F#5                    | dim7              |
| G4                     | m6                | G5                     | dim               |
| A <sub>b</sub> 4       | m7(9)             | A <sub>b</sub> 5       | 7aug              |
| A4                     | m7                | A5                     | aug               |
| B <sub>b</sub> 4       | m7 <sub>b</sub> 5 | B <sub>b</sub> 5       | 7sus4             |
| B4                     | 7                 | B5                     | sus4              |

### 9.16 Begleitautomatik

#### Funktionen der Begleitautomatik

Die Begleitautomatik wird über vier Parameter gesteuert: INTRO, MAIN (A, B), FILL (A, B) und ENDING.

#### 1. INTRO

Drücken Sie [INTRO/ENDING], bevor Sie mit dem Spielen beginnen, um ein Intro einzufügen. Abhängig vom gewählten Style startet der Rhythmus mit zwei bis vier Takten, an die sich dann der Hauptteil anschließt.

#### 2. MAIN (A, B)

Der Hauptteil besteht aus einem Begleitpattern mit verschiedenen Abschnitten und wird solange wiederholt, bis Sie in einen neuen Songabschnitt übergehen (FILL bzw. ENDING). Die einzelnen Abschnitte des Hauptteils werden über [A] und [B] angewählt.

#### 3. 🕨 FILL (A, B)

Über [A] und [B] können Sie zwei verschiedene Fülltakte einfügen. Jeder Fülltakt wird solange wiederholt, bis Sie die Taste wieder loslassen.

#### 4. **ENDING**

Wenn Sie bei aktivierter Begleitautomatik [INTRO/ENDING] drücken, wird ein zur Begleitung passender Schlussteil gestartet, und das Stück wird beendet.

#### Spielen mit Begleitautomatik

- **1.** Wählen Sie den gewünschten Style ( *Kapitel 9.4 "Styles abspielen" auf Seite 33*).
- 2. Aktivieren Sie mit [CHORD MODE] die Akkorderkennung.
- **3.** Aktivieren Sie mit [SYNC START] den Synchronstart-Betrieb.
- **4.** Drücken Sie [INTRO/ENDING], um das Stück mit einem Intro zu starten.
  - $\Rightarrow$  Auf dem Display blinkt der Buchstabe "A".
- **5.** Die Begleitung startet, sobald Sie eine Taste im Akkordbereich anspielen.
- 6. Falls gewünscht, können Sie mit [FILL B] Fülltakte als Übergang in den Hauptteil B einfügen.
  - $\Rightarrow$  Auf dem Display blinkt der Buchstabe "B".
- **7.** Drücken Sie erneut [INTRO/ENDING], um das Stück mit einem Ending ausklingen zu lassen.

#### 9.17 Lautstärke der Begleitspur, Stummschalten

Mit dieser Funktion können Sie die Lautstärke der Begleitspur an die Lautstärke der Klaviatur anpassen oder die Begleitspur stummschalten.

#### 1. Lautstärke der Begleitspur einstellen

Halten Sie [SHIFT] gedrückt.

Passen Sie mit [ACCOMP] die Lautstärke der Begleitspur in einem Bereich von 0 ... 127 an.

#### 2. Begleitspur stummschalten

Halten Sie [SHIFT] gedrückt.

Drücken Sie gleichzeitig die beiden Funktionstasten [ACCOMP] um die Begleitspur stummzuschalten. Das Display zeigt *"oFF"*.

#### 3. **Begleitspur wieder zuschalten**

Halten Sie [SHIFT] gedrückt und drücken Sie gleichzeitig die beiden Funktionstasten [ACCOMP], um die Begleitspur wieder erklingen zu lassen.

⇒ Das Display zeigt wieder die eingestellte Lautstärke der Begleitspur, z.B. "100".

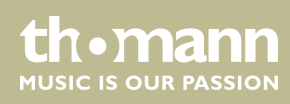

#### 9.18 Fade in, Fade out

Mit dieser Funktion können Sie die Lautstärke der Begleitspur allmählich auf die voreingestellte Lautstärke des gewählten Styles anheben (Fade in) und am Ende des Stücks wieder absenken (Fade out).

- 1. Halten Sie vor dem Starten des Styles [SHIFT] gedrückt und drücken Sie [FADE].
  - ⇒ Die Lautstärke des Styles wird innerhalb von zehn Sekunden von Null auf den voreingestellten Wert angehoben.
- 2. Halten Sie am Ende des Stücks [SHIFT] gedrückt und drücken Sie [FADE].
  - ⇒ Die Lautstärke des Styles wird innerhalb von zehn Sekunden auf Null abgesenkt.

#### 9.19 One Touch Setting

One Touch Setting (O.T.S. oder Ein-Tasten-Bedienung) ist eine komfortable Funktion, die Ihnen das sofortige Umkonfigurieren aller Einstellungen mit nur einem einzigen Tastendruck ermöglicht. Dabei handelt es sich um rhythmusbezogene Zusammenstellungen von Keyboardenstimmen. Mit dieser Funktion können vier Parametertypen (M1 bis M4) geladen werden.

- **1.** Drücken Sie [O.T.S.], um die Ein-Tasten-Bedienung zu aktivieren. Im Display wird "OTS" angezeigt. Drücken Sie eine der Tasten [M1] bis [M4], dann lädt das Keyboard die entsprechenden Parametertypen, die zum aktuellen Style passen. Die Akkorderkennung wird dabei automatisch zugeschaltet.
- **2.** Drücken Sie eine der Tasten [*M1*] bis [*M4*], um eine der verfügbaren Voreinstellungen zu laden.
- **3.** Drücken Sie erneut die Taste [O.T.S.], um die Ein-Tasten-Bedienung zu deaktivieren.
- **4.** Die im O.T.S. gespeicherten Standard-Parameter sind:
  - Spur ein/aus
  - Wechsel Stimme R1, R2, L
  - Lautstärke R1, R2, L
  - Choruspegel Stimme R1, R2, L
  - Hallpegel Stimme R1, R2, L

#### 9.20 Performance Assistant

Der "Performance Assistant" ist eine Spielhilfe, mit der Sie verschiedene Keyboarde auf der Klaviatur simulieren können.

**1.** Drücken Sie [*PERFORM*], um die Spielhilfe zu aktivieren.

Standardmäßig wird der Modus GUITAR aktiviert. Wählen Sie mit dem Wählrad eine Stimme aus.

**2.** Passen Sie das Tempo mit den [*TEMPO*]-Tasten an.

SP 5600

tn•mann

MUSIC IS OUR PASSION

3. Passen Sie die Taktart mit [YES] und [NO] an. **Modus GUITAR** 9.20.1 In diesem Modus können Sie eine Gitarrenstimme auf der Klaviatur simulieren. Die Übersicht zeigt die verschiedenen Spielbereiche. Akkordbereich A Dieser Bereich umfasst die Tasten A0 bis B3 der Klaviatur. Der Akkord-Typ wird im Display angezeigt. Der Grundton des Gitarrenakkords erklingt. **Bereich B1** Dieser Bereich umfasst die weißen Tasten C4 bis B4 der Klaviatur. Sobald der Akkord-Typ im Display angezeigt wird, können Sie mit den weißen Tasten in diesem Bereich verschiedene Figuren aus gebrochenen Akkorden spielen. Sie haben während des Spielens auch die Möglichkeit, den im Akkordbereich angespielten Akkord zu variieren. **Bereich B2** Dieser Bereich umfasst die weißen Tasten C5 bis A6 der Klaviatur. Sobald der Akkord-Typ im Display angezeigt wird, können Sie mit den weißen Tasten in diesem Bereich eine Solospur spielen. Sie haben während des Spielens auch die Möglichkeit, den im Akkordbereich angespielten Akkord zu variieren. Dieser Bereich umfasst die weißen Tasten C6 bis G6 der Klaviatur. **Rhythmusbereich C** Sobald der Akkord-Typ im Display angezeigt wird, können Sie mit den weißen Tasten in diesem Bereich eine Rhythmusspur spielen. Sie haben während des Spielens auch die Möglichkeit, den im Akkordbereich angespielten Akkord zu variieren. Lagenwechsel D Taste C7. Drücken Sie diese Taste, um in eine höhere Lage zu wechseln. 9.20.2 **Modus PIANO** Wechseln Sie nach dem Aktivieren der Spielhilfe mit dem Wählrad in den Modus PIANO.

> In diesem Modus erklingt der gesamte Tastaturbereich mit der Klavierstimme. Die Übersicht zeigt die verschiedenen Spielbereiche.

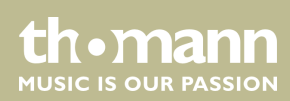

Spielen Sie im Bereich A die Grundakkorde und in den Bereichen B und C eine Begleitmelodie.

Mit den Tasten A6, B6 und C7 haben Sie die Möglichkeit, eine Phrase mit einem passenden Ending abzuschließen.

### 9.21 Übungsstücke

Insgesamt bietet das Keyboard 120 Übungsstücke, bei denen Sie die Stimme der rechten Hand stummschalten und diesen Part selbst übernehmen können.

1. Ubungsstücke wiedergeben und beenden

Drücken Sie [SONG], um in den Modus zur Wiedergabe von Übungsstücken zu kommen. "SONG" erscheint im Display, und alle Übungsstücke werden in einer Endlosschleife wiedergegeben.

Drücken Sie [START/STOP], um das gerade wiedergegebene Übungsstück zu beenden. Der Modus zur Wiedergabe von Übungsstücken "SONG" wird dabei nicht verlassen.

2. Einfachschleife

Wenn Sie noch einmal [START/STOP] drücken, wird das laufende Stück in einer Endlosschleife wiederholt, bis Sie erneut [START/STOP] drücken.

3. Ubungsstück auswählen

Mit dem Wählrad oder [YES] und [NO] können Sie das gewünschte Übungsstück auswählen. Wenn Sie ein neues Übungsstück auswählen, zeigt das Display zunächst den Titel in Laufschrift an, anschließend die Abkürzung.

4. Wiedergabesteuerung

Einzählen

Bevor die Wiedergabe beginnt, wird ein Intro unterschiedlicher Länge gespielt. Die Taktanzeige beginnt mit einem negativen Wert. Das Übungsstück beginnt mit Takt 1.

Vor- und Rücklauf, Pause

Halten Sie während der Wiedergabe ►► gedrückt, um einen Vorlauf für das Übungsstück durchzuführen. Mit ◄◄ können Sie taktweise zurückspringen. Drücken Sie ■, um die Wiedergabe anzuhalten und erneut ■, um die Wiedergabe an der pausierten/gleichen Stelle fortzusetzen. Drücken Sie [START/STOP], um das Übungstück von vorne zu beginnen.

#### Wiederholfunktion

Während das Übungsstück wiedergegeben wird, können Sie mit 🖙 zwei Loop-Punkte setzen. Drücken Sie die Taste am gewünschten Startpunkt des Loops und erneut am Endpunkt.

**5.** Drücken Sie zum Verlassen der Wiedergabe von Übungsstücken eine beliebige Direktwahl- oder Funktionstaste.

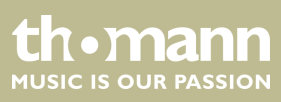

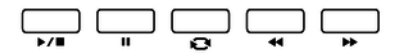

| Lektionsmodus                                                      | Beim Üben kommt es vor allem darauf an, die richtigen <b>Töne</b> zum richtigen <b>Zeit-<br/>punkt</b> zu spielen. In diesem Modus können Sie Ihre Fortschritte überprüfen. Drücken<br>Sie [ <i>LESSON</i> ] im Modus SONG, um den Lektionsmodus zu aktivieren. Es gibt drei<br>Übungsstufen. Mit [ <i>R</i> ] und [ <i>L</i> ] können Sie festlegen, welche Hand Sie üben wollen.<br>Wenn Sie keine Hand auswählen, wird automatisch die rechte Hand ausgewählt.                                                                                                    |
|--------------------------------------------------------------------|----------------------------------------------------------------------------------------------------|
| Lektion 1 - Im Takt spielen                                        |                                                                                                    |
|                                                                    | Drücken Sie [LESSON], um den Lektionsmodus aufzurufen. <i>"LESSON 1"</i> erscheint im Display. In diesem Modus wird nur bewertet, ob Sie die Noten zum richtigen Zeit-<br>punkt spielen, nicht aber, ob Sie auch die richtigen Noten treffen.                                                                                                    |
|                                                                    | <b>1.</b> Drücken Sie <i>[START/STOP]</i> , um mit dem Üben zu beginnen.                                                                                                    |
|                                                                    | 2. Wenn Sie " <i>R</i> " ausgewählt haben, wird die Stimme der rechten Hand stummge-<br>schaltet und Sie müssen selbst die rechte Hand spielen. Solange Sie im Takt<br>sind, hören Sie die Stimme der rechten Hand. Wenn Sie " <i>L</i> " ausgewählt haben,<br>wird die Stimme in der linken Hand stummgeschaltet und Sie müssen selbst<br>die linke Hand spielen. Solange Sie im Takt sind, hören Sie die Stimme der<br>linken Hand. Sind " <i>L</i> " und " <i>R</i> " ausgewählt, werden die Stimmen für beide<br>Hände stummgeschaltet. Sie müssen dann mit beiden Händen im Takt spielen. |
|                                                                    | 3. 🕟 Nach Abschluss der Übung erfahren Sie das Ergebnis.                                                                                                    |
| Lektion 2 - Die richtigen Noten treffen                            | Drücken Sie erneut [LESSON], um den Lektionsmodus 2 aufzurufen. "LESSON 2"<br>erscheint im Display. In diesem Modus wird nur bewertet, ob Sie die richtigen Noten<br>treffen, nicht aber, ob Sie auch die Noten zum richtigen Zeitpunkt spielen. Das<br>Übungsstück läuft nur weiter, wenn Sie die richtige Note spielen.                                                                                                    |
|                                                                    | 2. Nach Abschluss der Übung erfahren Sie das Ergebnis.                                                                                                    |
| Lektion 3 - Die richtigen Noten zum<br>richtigen Zeitpunkt treffen | Drücken Sie ein weiteres Mal <i>[LESSON]</i> , um den Lektionsmodus 3 aufzurufen.                                                                                                    |
|                                                                    | <i>"LESSON 3"</i> erscheint im Display. In diesem Modus wird bewertet, ob Sie die rich-<br>tigen Noten zum richtigen Zeitpunkt spielen. Das Übungsstück läuft nur weiter,<br>wenn beides stimmt.                                                                                                    |
|                                                                    | <b>1.</b> Drücken Sie [START/STOP], um mit dem Üben zu beginnen.                                                                                                    |
|                                                                    | 2. Nach Abschluss der Übung erfahren Sie das Ergebnis.                                                                                                    |
| 9.22 Aufnahmefunktion                                              | Sie können mit dem Keybeard eigene Stücke aufnehmen und hie zu fühf Aufnehmen                                                                                                    |

Sie können mit dem Keyboard eigene Stücke aufnehmen und bis zu fünf Aufnahmen als Benutzer-Songs im internen Speicher hinterlegen. Nicht gespeicherte Aufnahmen bleiben beim Ausschalten des Keyboards im Zwischenspeicher erhalten.

Die Aufnahmen werden im Speicherregister 121 – 125 abgelegt.

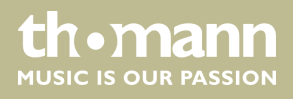

### 9.22.1 Aufnahme vorbereiten

Bevor Sie mit der Aufnahme beginnen, müssen Sie einen Benutzer-Song auswählen, um die Aufnahme speichern zu können.

- **1.** Halten Sie [SHIFT] gedrückt und drücken Sie [RECORD], um den Aufnahmemodus zu aktivieren.
  - ⇒ Das Display zeigt die Standardbezeichnung des ersten Benutzer-Songs *"RecSong1"* und die Sequenznummer.
- **2.** Benutzen Sie [YES] und [NO] oder das Wählrad, um den Benutzer-Song auszuwählen, den Sie aufnehmen möchten.
- **3.** Halten Sie [SHIFT] erneut gedrückt und drücken Sie [RECORD], um das Keyboard in Aufnahmebereitschaft zu versetzen.
  - $\Rightarrow$  Das Icon *"REC"* erscheint auf dem Display.
- **4.** Die Aufnahme beginnt, sobald Sie den ersten Ton oder Akkord anschlagen oder [*START/STOP*] drücken.

Wenn Sie die Begleitspur wählen und A.B.C. (siehe *Sapitel 9.14 "Akkorderkennung" auf Seite 38*) geöffnet ist, spielen Sie einen effektiven Akkord im linken Bereich. Drücken Sie bei geöffnetem A.B.C. erneut [*CHORD MODE*], um die Akkorderkennung auf der gesamten Klaviatur zu aktivieren oder drücken Sie [*START/STOP*], um die Aufnahme zu starten.

#### 9.22.1.1 Begleitung/Metronom, Stimme, Tempo und Spuren festlegen

- **1.** Wählen Sie, falls gewünscht, eine Begleitung/Metronom oder Stimme und legen Sie das Tempo für die Aufnahme fest.
- 2. Halten Sie [SHIFT] gedrückt und drücken Sie [ACCOMP] (Begleitspur) oder [MELODY1] ... [MELODY5] (Melodiespuren), um die gewünschte Aufnahmespur einzustellen. Voreingestellt ist "Melody1".

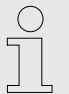

Sie haben die Möglichkeit, die Begleitspur zusammen mit einer Melodiespur aufzunehmen. Möchten Sie mit Begleitautomatik oder einem Style aufnehmen, wählen Sie nach dem Einstellen des Aufnahmemodus erneut die gewünschten Akkorderkennung.

Falls Sie für die Aufnahme das Metronom benutzen möchten, schalten Sie das Metronom zuvor ein und stellen Sie das gewünschte Tempo ein.

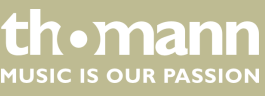

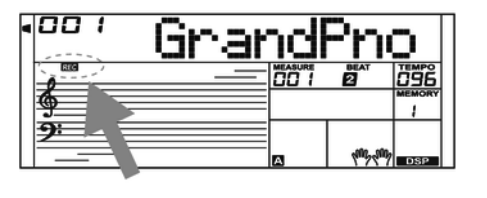

#### 9.22.2 Aufnehmen

| ACCOMP  |          | Grar | <b>10  </b> | ° <u>n</u> o    |     |
|---------|----------|------|-------------|-----------------|-----|
| MELODY4 | <b>9</b> |      | A           | <b>195,19</b> 5 | DSP |
|         |          |      |             |                 |     |

- **1.** Die Verfügbarkeit der einzelnen Spuren wird über die Icons am linken Displayrand signalisiert:
  - Icon blinkt: ausgewählte Spur, vorhandene Daten können jederzeit überschrieben werden.
  - Icon dauerhaft eingeblendet: Spur enthält Daten und kann bei der Aufnahme mitlaufen.
  - Icon ausgeblendet: Spur enthält keine Daten oder kann nicht wiedergegeben werden.
- 2. Wählen Sie mit den entsprechenden Tasten die Spur [ACCOMP] oder [MELODY1] ... [MELODY5].

| С |
|---|
| 5 |
|   |

Bei der Aufnahme wählt das Gerät automatisch die nächste leere Spur neben einer belegten Spur. Wenn alle Spuren belegt sind, wählen Sie "Melody 1", um Ihre Aufnahme zu speichern.

#### 9.22.3 Aufnahme beenden

Um die Aufnahme zu beenden, halten Sie [SHIFT] gedrückt und drücken Sie [RECORD]. Im Display erscheint "Wait…" (je nach Länge der Aufnahme), bis die Aufnahme abgespeichert ist.

Wenn die volle Speicherkapazität erreicht ist, wird die Aufnahme automatisch beendet und die aufgenommenen Daten werden abgespeichert. Während des Speicherns blinkt die Anzeige schnell. Das Display zeigt *"Rec\_Full"*.

Nach dem Speichern gibt das Gerät die Aufnahme in Dauerschleife wieder. Um die Wiedergabe zu beenden drücken Sie [START/STOP].

#### 9.22.4 Aufnahme wiedergeben

Wechseln Sie mit [SONG] in den normalen Wiedergabemodus und wählen Sie die Aufnahme zur Wiedergabe aus ( & Kapitel 9.5 "Songs abspielen" auf Seite 33).

#### 9.22.5 Aufnahme löschen

#### Einzelne Spuren löschen

| ACCOMP  | RecSo | nei   |            |
|---------|-------|-------|------------|
| MELODY2 |       | BEAT  | <b>196</b> |
| MELODY3 |       |       | EMORY<br>1 |
| MELODY4 |       |       |            |
| MELODY5 |       | 10000 | DSP        |

- 1. Halten Sie [SHIFT] gedrückt und drücken Sie [RECORD].
- 2. Wählen Sie mit dem Wählrad einen der fünf Benutzer-Songs, in dem Sie eine Spur oder mehrere Spuren löschen möchten.

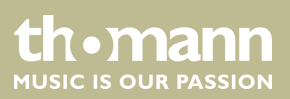

| ACCOMP  |           | Gnar | ndF  | $^{\mathrm{n}}$ | ъП  |
|---------|-----------|------|------|-----------------|-----|
| MELODY2 | 500 )<br> |      | DD 1 | BEAT            | 096 |
| MELODY3 |           |      |      |                 |     |
| MELODY4 | ≣∠€       |      |      |                 |     |
| MELODY5 | _         |      | А    | 1777            | DSP |

**3.** Halten Sie [SHIFT] erneut gedrückt und drücken Sie [RECORD].

 $\Rightarrow$  Das Icon *"REC"* erscheint auf dem Display.

- **4.** Halten Sie [SHIFT] gedrückt und halten anschließend [RECORD] zwei Sekunden lang gedrückt.
  - ⇒ Das Display zeigt *"Delete?"*.
- **5.** Lassen Sie [SHIFT] und [RECORD] los. Halten Sie [SHIFT] gedrückt und drücken Sie [ACCOMP] (Begleitspur) oder [MELODY1] ... [MELODY5] (Melodiespuren), um die gewünschte Aufnahmespur auszuwählen, die sie behalten möchten.

Über die Icons am linken Displayrand wird signalisiert, welche Spuren behalten bzw. gelöscht werden sollen:

- Icon eingeblendet: Spur wird gelöscht.
- Icon ausgeblendet: Spur wird behalten.
- 6. Bestätigen Sie das Löschen mit [YES].

⇒ Alle Daten auf der ausgewählten Spur werden gelöscht.

- 7. Um den Vorgang abzubrechen, drücken Sie [NO].
  - ⇒ Das Gerät kehrt in den Status Aufnahmevorbereitung zurück, ohne Daten zu löschen.

Alle Benutzer-Songs löschen

Um alle Benutzer-Songs zu löschen, schalten Sie das Gerät zunächst aus.

- Halten Sie [RECORD] und [SONG] gleichzeitig gedrückt und schalten Sie das Gerät ein.
  - ⇒ Alle Benutzer-Songs werden ohne Bestätigungsaufforderung gelöscht.

#### 9.23 MIDI-Funktion

MIDI steht für Musical Instrument Digital Interface und ist die Standardschnittstelle zwischen einem Computer und elektronischen Instrumenten.

Über die MIDI- und die USB-Schnittstellen des Keyboards können Sie MIDI-Daten mit anderen MIDI-fähigen Geräten austauschen.

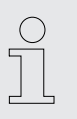

Der Austausch von MIDI-Daten über die USB-Schnittstelle ist nur mit WIN 32-Bit Systemen möglich.

#### 9.24 USB-Speichermedium

Das Keyboard unterstützt USB-Sticks mit einer Kapazität von 16 MB bis 32 GB, die mit dem Dateisystem FAT 16/32 formatiert sind.

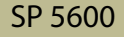

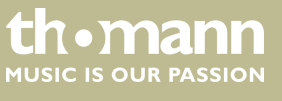

Verbinden Sie einen passenden USB-Stick mit dem Keyboard und drücken Sie [USB DEVICE], um das USB-Menü aufzurufen. Wenn der Stick korrekt initialisiert werden konnte, erscheint auf dem Display der Hinweis "Play". Im Fehlerfall erscheint auf dem Display der Hinweis "DiskErr!".

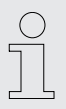

Im Speichermodus wird für alle Benutzerdaten automatisch der Ordner "MMKD" angelegt.

Während der MIDI-Wiedergabe können Sie mit [MIXER] und [YES]/[NO] die Wiedergabelautstärke regeln.

#### 9.24.1 Wiedergabe von USB-Stick

- Verbinden Sie den USB-Stick mit dem Keyboard und öffnen Sie das USB-Menü. Markieren Sie mit dem Wählrad die Option "Play".
- 2. Bestätigen Sie mit [YES].
  - ⇒ Auf dem Display werden die verfügbaren Verzeichnisse angezeigt.
- **3.** Markieren Sie mit dem Wählrad das gewünschte Verzeichnis und bestätigen Sie zum Öffnen mit [YES].
- **4.** Markieren Sie mit dem Wählrad das gewünschte MIDI-File und starten bzw. beenden Sie die Wiedergabe mit [*START/STOP*].

#### 9.24.2 Daten von USB-Stick laden

- Verbinden Sie den USB-Stick mit dem Keyboard und öffnen Sie das USB-Menü. Markieren Sie mit dem Wählrad die Option *"Load"*.
- **2.** Bestätigen Sie mit [YES].
  - ⇒ Auf dem Display werden die verfügbaren Optionen angezeigt: Song laden (*"LoadSong"*), Style laden (*"LoadSty"*) und Benutzereinstellungen laden (*"LoadMem"*).
- **3.** Markieren Sie mit dem Wählrad die gewünschte Option und bestätigen Sie mit *[YES]*.
- **4.** Markieren Sie mit dem Wählrad den Song oder Style bzw. die Benutzereinstellungen, die Sie laden möchten, und starten Sie den Vorgang mit *[YES]*.
- 5. Mit [NO] können Sie den Vorgang jederzeit abbrechen.

#### 9.24.3 Daten auf USB-Stick speichern

 Verbinden Sie den USB-Stick mit dem Keyboard und öffnen Sie das USB-Menü. Markieren Sie mit dem Wählrad die Option *"Save"*.

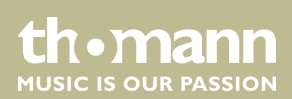

- **2.** Bestätigen Sie mit [YES].
  - ⇒ Auf dem Display werden die verfügbaren Optionen angezeigt: Song speichern (*"SaveSong"*), Style speichern (*"SaveSty"*) und Benutzereinstellungen speichern (*"SaveMem"*).
- **3.** Markieren Sie mit dem Wählrad die gewünschte Option und bestätigen Sie mit *[YES]*.
- **4.** Markieren Sie mit dem Wählrad die gewünschte Datei (z.B. User Song) und bestätigen Sie mit *[YES]*.
- **5.** Geben Sie über die Tastatur des Keyboards eine Dateibezeichnung ein und bestätigen Sie erneut mit [YES].
- **6.** Mit [NO] können Sie den Vorgang jederzeit abbrechen.

#### 9.24.4 Alle Daten von USB-Stick löschen

- Verbinden Sie den USB-Stick mit dem Keyboard und öffnen Sie das USB-Menü. Markieren Sie mit dem Wählrad die Option "Delete".
- 2. Bestätigen Sie mit [YES].
  - ⇒ Auf dem Display werden die verfügbaren Optionen angezeigt: Song löschen (*"UserSong"*), Style löschen (*"UserSty"*) und Benutzereinstellungen löschen (*"UserMem"*).
- **3.** Markieren Sie mit dem Wählrad die gewünschte Option und bestätigen Sie mit *[YES]*.
- **4.** Markieren Sie mit dem Wählrad das gewünschte File und bestätigen Sie mit *[YES]*.
- **5.** Bestätigen Sie zum Löschen der Daten die Sicherheitsabfrage mit [YES].
- 6. Mit [NO] können Sie den Vorgang jederzeit abbrechen.

#### 9.25 Rücksetzen auf Werkseinstellungen

Gehen Sie zum Wiederherstellen der Werkseinstellungen wie folgt vor:

- **1.** Schalten Sie das Keyboard aus.
- 2. Halten Sie beim Wiedereinschalten die Tasten [YES] und [NO] gedrückt.
  - ⇒ Alle Benutzer-Songs und -Einstellungen werden ohne weitere Sicherheitsabfrage gelöscht bzw. zurückgesetzt. Das Display zeigt *"Loading!"*.

Wenn Sie lediglich die gespeicherten Benutzereinstellungen löschen möchten, Ihre eigenen Aufnahmen jedoch im Speicher behalten wollen, gehen Sie wie folgt vor:

- **1.** Schalten Sie das Keyboard aus.
- **2.** Halten Sie beim Wiedereinschalten [STORE] und [M1] gedrückt.
  - ⇒ Alle Benutzereinstellungen werden ohne weitere Sicherheitsabfrage gelöscht.

Wenn Sie lediglich Ihre eigenen Aufnahmen löschen möchten, geänderte Benutzereinstellungen jedoch im Speicher behalten wollen, gehen Sie wie folgt vor:

- **1.** Schalten Sie das Keyboard aus.
- 2. Halten Sie beim Wiedereinschalten [SONG] und [RECORD] gedrückt.
  - ⇒ Alle Aufnahmen werden ohne weitere Sicherheitsabfrage gelöscht.

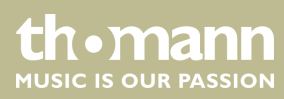

# 10 Technische Daten

| Eingangsanschlüsse | Spannungsversorgung                   | Buchse für Steckverbinder zum Anschluss des<br>Steckernetzteils                                                                                  |
|--------------------|---------------------------------------|----------------------------------------------------------------------------------------------------|
|                    | USB-Schnittstelle                     | USB Typ B                                                                                                    |
|                    | MIDI-Schnittstelle                    | DIN-Buchse, 5-polig                                                                                                    |
|                    | AUX in                                | 6,35-mm-Klinkenbuchse                                                                                                    |
|                    | Mikrofon                              | 6,35-mm-Klinkenbuchse                                                                                                    |
|                    | Pedalerie                             | 6,35-mm-Klinkenbuchse                                                                                                    |
| Ausgangsanschlüsse | MIDI-Schnittstelle                    | DIN-Stecker, 5-polig                                                                                                    |
|                    | AUX out                               | 6,35-mm-Klinkenbuchse                                                                                                    |
| Display            | Multifunktions-LCD                    |                                                                                                    |
| Tastatur           | 88 gewichtete Tasten mit Hammerme     | echanik                                                                                                    |
|                    | Anschlagempfindlichkeit einstellbar i | n vier Stufen (aus, weich, normal, hart)                                                                                                    |
| Klangfarben        | Anzahl                                | 600                                                                                                    |
|                    | Polyphonie                            | 128-stimmig                                                                                                    |
|                    | Layer                                 | Links, Rechts 1, Rechts 2                                                                                                    |
|                    | Funktionen                            | Split, Duo (Twinova)                                                                                                    |
| Styles             | Anzahl                                | 230                                                                                                    |
|                    | Steuerung                             | [START/STOP], [SYNC START], [INTRO/ENDING],<br>[MAIN A], [MAIN B], [FILL IN A], [FILL IN B], [A.B.C.],<br>[FADE IN], [FADE OUT], [ACCOMP VOLUME] |
|                    | O.T.S.                                | integriert                                                                                                    |
|                    | Akkordtypen                           | 32                                                                                                    |
| Effekte            | DSP                                   | ein/aus                                                                                                    |
|                    | Master-EQ                             | 6 Voreinstellungen                                                                                                    |
|                    | Reverb                                | 10 Typen, 128 Levels                                                                                                    |
|                    | Chorus                                | 8 Typen, 128 Levels                                                                                                    |
| Begleitfunktion    | integriert                            |                                                                                                    |
| Harmoniemodus      | 26 Typen                              |                                                                                                    |
| Tonhöhenanpassung  | Transponieren                         | -12 +12                                                                                                    |
|                    | Oktavieren                            | -1 +1                                                                                                    |
|                    | Stimmen                               | -50 +50                                                                                                    |
| Funktionen         | Mixer                                 | 12 Spuren                                                                                                    |
|                    | Speicher für Benutzereinstellungen    | 8 Bänke mit je 6 Speicherplätzen                                                                                                    |

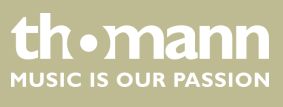

SP 5600

### Technische Daten

|                                       | Pedal-Unterstützung                                  | Sustain                                                |  |
|---------------------------------------|------------------------------------------------------|--------------------------------------------------------|--|
|                                       | Pitch-Bend-Rad                                       | integriert                                             |  |
|                                       | Metronom                                             | 0, 2 9                                                 |  |
|                                       | Tempo                                                | 30 280                                                 |  |
|                                       | Akkordverzeichnis                                    | integriert                                             |  |
| Pedale                                | Sustain                                              |                                                        |  |
| Demo- und Übungsstücke                | Übungsstücke                                         | 120                                                    |  |
|                                       | Sequenzer                                            | 5 Benutzer-Songs (5 Melodiespuren, 1 Begleit-<br>spur) |  |
|                                       | Demostücke                                           | 5                                                      |  |
| Verstärker                            | $2 \times 10 \text{ W}$                              |                                                        |  |
| Lautsprecher                          | 2 × 10 W                                             |                                                        |  |
|                                       | $2 \times 20 \text{ W}$                              |                                                        |  |
| Spannungsversorgung                   | Steckernetzteil (12 V, 2000 mA, Plus am Innenleiter) |                                                        |  |
| Abmessungen ( $B \times H \times T$ ) | 1365 mm × 137 mm × 366 mm                            |                                                        |  |
| Gewicht                               | 13,8 kg                                              |                                                        |  |
| Farbe                                 | Schwarz                                              |                                                        |  |
| Umgebungsbedingungen                  | Temperaturbereich                                    | 0 °C…40 °C                                             |  |
|                                       | Relative Luftfeuchte                                 | 50 %, nicht kondensierend                              |  |

#### Weitere Informationen

| Design              | Schwarz  |
|---------------------|----------|
| Oberfläche          | Matt     |
| Holztastatur        | Nein     |
| Ivory Feel Tastatur | Nein     |
| Begleitautomatik    | Ja       |
| Anzahl der Rhythmen | 230      |
| Polyphonie          | 128      |
| Sounds              | 600      |
| Speichermedium      | USB MIDI |

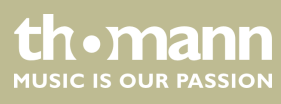

### 11 Stecker- und Anschlussbelegungen

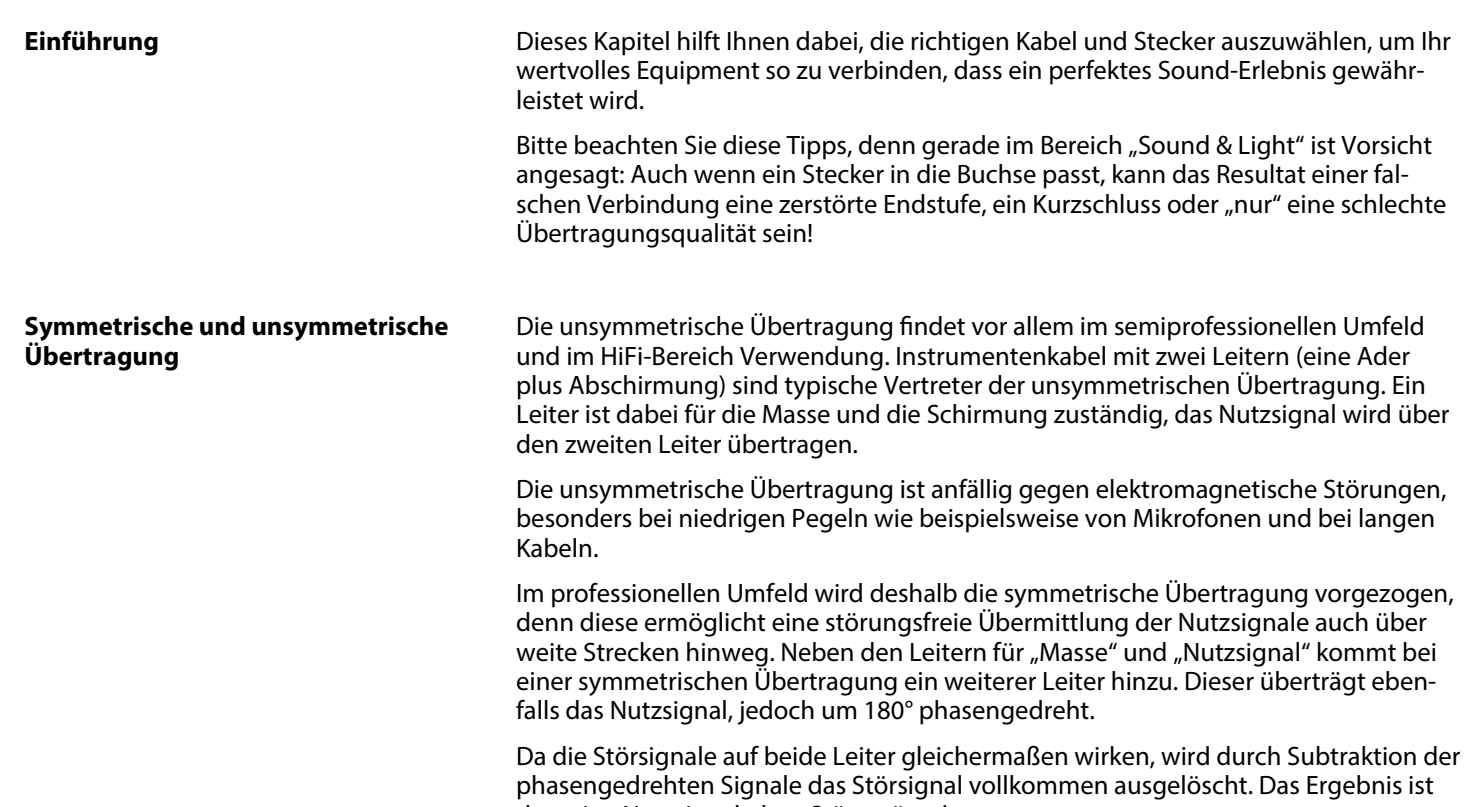

das reine Nutzsignal ohne Störgeräusche.

#### Zweipolige 6,35-mm-Klinkenstecker (mono, unsymmetrisch)

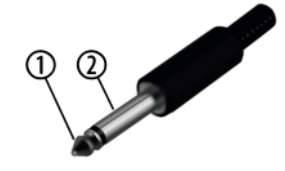

| 1 | Signal |
|---|--------|
| 2 | Masse  |

#### Dreipolige 6,35-mm-Klinkenstecker (mono, symmetrisch)

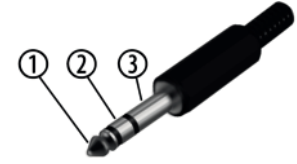

| 1 | Signal (phasenrichtig, +)  |
|---|----------------------------|
| 2 | Signal (phasenverkehrt, –) |
| 3 | Masse                      |

# 12 Fehlerbehebung

Nachfolgend sind einige Probleme aufgeführt, die während des Betriebs vorkommen können. Hier finden Sie einige Vorschläge zur einfachen Fehlerbehebung:

| Symptom                                                                                 | Abhilfe                                                                                                    |
|-----------------------------------------------------------------------------------------|----------------------------------------------------------------------------------------------------|
| Kein Sound beim Anspielen<br>des Keyboards.                                             | Überprüfen Sie die Stellung des Lautstärkereglers.<br>Überprüfen Sie, ob am Kopfhörerausgang 2 ein<br>Kopfhörer angeschlossen ist.<br>Überprüfen Sie die Lautstärkeeinstellung R1/R2/L<br>des Mixers. |
| Störgeräusche bei der Nut-<br>zung eines Mobiltelefons.                                 | Legen Sie das Mobiltelefon nicht im eingeschal-<br>teten Zustand auf das Keyboard.<br>Halten Sie bei der Nutzung eines Mobiltelefons<br>ausreichend Abstand zum Keyboard.                             |
| Begleitautomatik läuft nicht<br>mit Sync-Start an.                                      | Der automatische Anlauf der Begleitautomatik mit<br>Sync-Start-Funktion funktioniert nur, wenn Sie<br>eine Pianotaste im Bereich der linken Hand<br>anspielen.                                        |
| Harmonie-Modus lässt sich<br>nicht aktivieren.                                          | Überprüfen Sie, ob die Stimme R1 mit einem<br>Drum-Kit belegt ist. In diesem Fall kann der Har-<br>monie-Modus nicht aktiviert werden.                                                                |
| Keyboard wird beim<br>Anschluss an einen Computer<br>nicht von der Software<br>erkannt. | Überprüfen Sie das USB-Kabel auf korrekten<br>Anschluss.<br>Verbinden Sie das USB-Kabel mit einem anderen<br>USB-Anschluss des Computers.                                                             |

Sollten die hier gegebenen Hinweise nicht zum Erfolg führen, wenden Sie sich bitte an unser Service Center. Die Kontaktdaten finden Sie unter <u>www.thomann.de</u>.

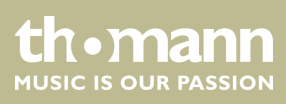

# 13 Anhang

## 13.1 Song-Liste

| Nr.  | Name                          | Anzeige  | Nr. | Name                         | Anzeige  |
|------|-------------------------------|----------|-----|------------------------------|----------|
| FOLK | & COUNTRY                     |          | 027 | La Donne Mobile              | DoneMble |
| 001  | Toccata                       | Toccata  | 028 | Serenata                     | Serenata |
| 002  | Carry Me Back To Old Virginny | Virginny | 029 | Bridal March                 | Bridal   |
| 003  | El Condor Pasa                | ElCondor | 030 | Can't Help Fallin' In Love   | InLove   |
| 004  | Traumerei                     | Traumere | 031 | Chanson Du Toreador          | Toreador |
| 005  | Aloha Oe                      | AlohaOe  | 032 | Danny Boy                    | DannyBoy |
| 006  | Greensleeves                  | Sleeves  | 033 | Ich Liebe Dich               | LieDich  |
| 007  | Home Sweet Home               | SwetHome | 034 | Wiegenlied 2                 | Wieglid2 |
| 800  | Heidenroslein                 | Heidenro | 035 | Spanish Serenade             | Serenade |
| 009  | Long Long Ago                 | LongAgo  | 036 | Piano Concerto               | Concerto |
| 010  | Die Lorelei                   | Lorelei  | 037 | Piano Concerto 2             | Concrto2 |
| 011  | Over The Waves                | OverWave | 038 | Madame Butterfly             | Madame   |
| 012  | My Darling Clementine         | Clemtine | 039 | Invitation To The Dance      | ToDance  |
| 013  | Gwine To Run All Night        | Gwine    | 040 | Wiegenlied 3                 | Wieglid3 |
| 014  | Symphony No.6 "Pathetic"      | Symponyб | 041 | Jingle Bells                 | JingBell |
| 015  | Oh! Susanna                   | Susanna  | 042 | Joy To The World             | JoyWorld |
| 016  | Prelude Op.28 No.15           | Prelude  | 043 | La Paloma                    | LaPaloma |
| 017  | The House Of The Rising Sun   | RiseSun  | 044 | My Bonnie                    | MyBonnie |
| 018  | Menuet                        | Menuet   | 045 | La Reine De Saba             | Saba     |
| GOLD | EN & POP                      |          | 046 | La Cucaracha                 | Cucarach |
| 019  | Vaslse Des Fleurs             | Fleurs   | 047 | Little Brown Jug             | BrownJug |
| 020  | Fruhlingsstimmen              | Fruhling | 048 | Battle Hymne Of The Republic | BatlHyme |
| 021  | Frohlicher Landmann           | Landmann | 049 | Yellow Rose Of Texas         | YellRose |
| 022  | Are You Lonesome Tonight?     | Lonesome | 050 | The Wabash Cannon Ball       | CannBall |
| 023  | Toy Symphony                  | ToySymph | 051 | Annie Laurie                 | AnnieLa  |
| 024  | Auld Lang Syne                | LangSyne | 052 | Turkish March                | Turkish  |
| 025  | Ave Maria                     | AveMaria | 053 | An Die Musik                 | Musik    |
| 026  | Tales Of Hoffman              | Hoffman  | 054 | Lieder Ohne Worte Op.62 No.6 | Lieder   |

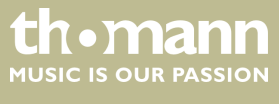

| Nr.   | Name                                           | Anzeige  | Nr.   | Name                                                | Anzeige   |
|-------|------------------------------------------------|----------|-------|-----------------------------------------------------|-----------|
| 055   | Red River Valley                               | RedRiver | 082   | Pizzicato Polka                                     | Polka     |
| 056   | Die Forelle                                    | Forelle  | 083   | Menuett                                             | Menuett   |
| 057   | Symphony No. 94 "Suprise"                      | No. 94   | 084   | Rigoletto                                           | Rigoletto |
| 058   | Polonaise                                      | Polonais | 085   | Serenade                                            | Serenade  |
| 059   | Rondeau                                        | Rondeau  | 086   | Song Without Words                                  | SOngNoWd  |
| 060   | Moments Musicaux                               | Musicaux | 087   | Swan                                                | Swan      |
| 061   | Silent Night                                   | SltNight | 088   | The Dying Swan                                      | DyingSwn  |
| 062   | Moldau                                         | Moldau   | 089   | Swan Lake Valse                                     | SwnWalse  |
| 063   | Summertime                                     | Summer   | 090   | The Happy Farmer                                    | HpFarmer  |
| 064   | Dreaming Of Home And Mother                    | Dreaming | 091   | The Sleeping Beauty                                 | SleepBty  |
| 065   | Ring Ring De Banjo                             | DeBanjo  | 092   | La Traviata                                         | LaTravia  |
| 066   | Der Lindenbaum                                 | DerLinde | 093   | Wiegenlied                                          | Wiegenli  |
| 067   | Zigeunerweisen                                 | Zigeuner | 094   | Mov. 2 Adagio Non Troppo Piano<br>Sonata No. 9 In D | Sonata9   |
| 068   | The Maiden's Prayer                            | Prayer   | 095   | Piano Sonata No. 11 In A                            | Sonata11  |
| 069   | Fur Elise                                      | FurElise | 096   | Prelude In C                                        | Prelude   |
| 070   | Der Freischutz                                 | DerFreis | 097   | Chinese Dance                                       | ChDance   |
| 071   | Maria! Maria!                                  | Maria!   | 098   | Emperor Waltz                                       | Emperor   |
| CLASS | ICAL                                           |          | 099   | March Militaire                                     | Militair  |
| 072   | Waves Of The Danube                            | Danube   | 100   | Symphony No. 40                                     | Symphony  |
| 073   | Santa Lucia                                    | SantaLuc | PIANO |                                                     |           |
| 074   | Solveig's Song                                 | Solveig  | 101   | Hanon Piano Fingering 1                             | Hanon1    |
| 075   | Piano Sonatan No. 8 In C Minor<br>(Pathetique) | Patheque | 102   | Hanon Piano Fingering 2                             | Hanon2    |
| 076   | Brahms Waltz                                   | BrmsWltz | 103   | Hanon Piano Fingering 3                             | Hanon3    |
| 077   | Aida                                           | Aida     | 104   | Hanon Piano Fingering 4                             | Hanon4    |
| 078   | Carmen-Prelude                                 | Carmen   | 105   | Hanon Piano Fingering 5                             | Hanon5    |
| 079   | L'Arlesienne                                   | L'Arlesi | 106   | Basic Tutorial Beyer Piano 12                       | Beyer12   |
| 080   | Ungarische Tanz                                | Uungaris | 107   | Basic Tutorial Beyer Piano 13                       | Beyer13   |
| 081   | Mazurka                                        | Mazurka  | 108   | Basic Tutorial Beyer Piano 14                       | Beyer14   |

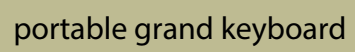

thomann MUSIC IS OUR PASSION

# Anhang

| Nr. | Name                          | Anzeige  | Nr. | Name                          | Anzeige |
|-----|-------------------------------|----------|-----|-------------------------------|---------|
| 109 | Basic Tutorial Beyer Piano 15 | Beyer15  | 115 | Basic Tutorial Beyer Piano 45 | Beyer45 |
| 110 | Basic Tutorial Beyer Piano 18 | Beyer18  | 116 | Christmas Eve                 | XmasEve |
| 111 | Cuckoo                        | Cuckoo   | 117 | Basic Tutorial Beyer Piano 50 | Beyer50 |
| 112 | Basic Tutorial Beyer Piano 21 | Beyer21  | 118 | Basic Tutorial Beyer Piano 52 | Beyer52 |
| 113 | Basic Tutorial Beyer Piano 29 | Beyer29  | 119 | Basic Tutorial Beyer Piano 55 | Beyer55 |
| 114 | Butterfly                     | Buterfly | 120 | Basic Tutorial Beyer Piano 59 | Beyer59 |

### 13.2 Styles-Liste

| Nr.   | Name             | Anzeige  | Nr.   | Name            | Anzeige  |
|-------|------------------|----------|-------|-----------------|----------|
| 8BEAT |                  |          | 021   | Pop 16Beat 4    | Pop16Bt4 |
| 001   | 8Beat Ballad     | 8BtBld   | 022   | Modern 16Beat   | Modr16Bt |
| 002   | 8Beat Piano      | 8BtPiano | 023   | 16Beat Hot      | 16BtHot  |
| 003   | 8Beat 1          | 8Beat1   | 024   | 16Beat Modern   | 16BtModr |
| 004   | Guitar Pop 1     | GtPop1   | 025   | 16Beat Funk 3   | 16BtFuk3 |
| 005   | 8Beat Hip Hop    | 8BtHiHop | 026   | 16Beat 3        | 16Beat3  |
| 006   | 8Beat Blues Rock | 8BtBluRk | 027   | Cool Beat       | CoolBeat |
| 007   | 8Beat 2          | 8Beat2   | 028   | 16Beat Ballad 2 | 16BtBld2 |
| 800   | Sweet Beat       | SweetBt  | 029   | 16Beat 4        | 16Beat4  |
| 009   | 8Beat 3          | 8Beat3   | 030   | Pop Shuffle     | PopShfl  |
| 010   | Rhythm&Beat 2    | Rhy&Bt2  | POP & | BALLAD          |          |
| 16BEA | т                |          | 031   | Pop Rock 1      | PopRock1 |
| 011   | 16Beat 1         | 16Beat1  | 032   | Pop Dance 1     | PopDanc1 |
| 012   | 16Beat Funk 1    | 16BtFuk1 | 033   | Pop Fusion      | PopFusn  |
| 013   | 16Beat Ballad 1  | 16BtBld1 | 034   | Analog Night 1  | AnalgNt1 |
| 014   | 16Beat R&B       | 16BtR&B  | 035   | 6/8 Pop         | 6/8Pop   |
| 015   | Pop 16Beat 1     | Pop16Bt1 | 036   | Brit. Pop 1     | BritPop1 |
| 016   | 16Beat Funk 2    | 16BtFuk2 | 037   | Brit. Pop 2     | BritPop2 |
| 017   | 16Beat Dance     | 16BtDanc | 038   | Pop Hit         | PopHit   |
| 018   | Pop 16Beat 2     | Pop16Bt2 | 039   | Fusion Shuffle  | FusShufl |
| 019   | 16Beat 2         | 16Beat2  | 040   | Analog Night 2  | AnalgNt2 |
| 020   | Pop 16Beat 3     | Pop16Bt3 | 041   | Guitar Pop 3    | GtPop3   |

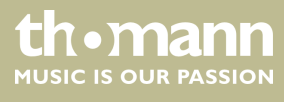

SP 5600

| Nr.  | Name           | Anzeige  | Nr.   | Name          | Anzeige  |
|------|----------------|----------|-------|---------------|----------|
| 042  | Pop Beat       | PopBeat  | 071   | New Shuffle   | NewShufl |
| 043  | Soft Beat      | SoftBeat | 072   | Rock Hip Hop  | RkHipHop |
| 044  | 60's Pop       | 60'sPop  | 073   | Rock&Roll 1   | R'N'R1   |
| 045  | Sting Latin    | StigLatn | 074   | Rock Shuffle  | RockShfl |
| 046  | R&B Ballad 1   | R&BBId1  | 075   | Rock&Roll 2   | R'N'R1   |
| 047  | Guitar Ballad  | GtBallad | BALLR | OOM           |          |
| 048  | Ballad Rock    | BaldRock | 076   | Tango 1       | Tango1   |
| 049  | Piano Pop      | PianoPop | 077   | Spain Matador | Matador  |
| 050  | Soft Ballad    | SoftBald | 078   | Twist 1       | Twist1   |
| 051  | Natural Ballad | NatulBld | 079   | Twist 2       | Twist2   |
| 052  | Love Ballad    | LoveBald | 080   | Big Band Fox  | BandFox  |
| 053  | Easy Ballad    | EasyBald | 081   | Tango 2       | Tango2   |
| 054  | Miami Folk     | MiamiBld | 082   | Slow Fox      | SlowFox  |
| 055  | Slow Ballad    | SlowBald | 083   | Slow Waltz 1  | SlowWlz1 |
| 056  | Folk Ballad    | FolkBald | 084   | Swing Fox     | SwingFox |
| 057  | Pop Ballad 1   | PopBald1 | 085   | Salsa 1       | Salsa1   |
| 058  | Pop Ballad 2   | PopBald2 | 086   | Cha Cha 1     | ChaCha1  |
| 059  | EP Ballad      | EPBallad | 087   | Cha Cha 2     | ChaCha2  |
| 060  | New R&B Ballad | NewRBBld | 088   | Beguine 1     | Beguine1 |
| ROCK |                |          | 089   | Beguine 2     | Beguine2 |
| 061  | Rock           | Rock     | 090   | Rumba 1       | Rumba1   |
| 062  | New Wave       | NewWave  | 091   | Samba 1       | Samba1   |
| 063  | Ska            | Ska      | 092   | Samba 2       | Samba2   |
| 064  | Pop Rock 2     | PopRock2 | 093   | Jive          | Jive     |
| 065  | Slow Rock      | SlowRock | 094   | Fox Trot      | FoxTrot  |
| 066  | 70's Rock&Roll | 70'sRock | DANC  | E             |          |
| 067  | Folk Rock      | FolkRock | 095   | Techno 1      | Techno1  |
| 068  | Soft Rock      | SoftRock | 096   | Hip Hop 1     | HipHop1  |
| 069  | Old Rock       | OldRock  | 097   | House 1       | House1   |
| 070  | Easy Rock      | EasyRock | 098   | Down Beat     | DownBeat |

| Nr.  | Name              | Anzeige  | Nr.   | Name                | Anzeige  |
|------|-------------------|----------|-------|---------------------|----------|
| 099  | Progressive       | Progress | 128   | Swing               | Swing    |
| 100  | Rap 1             | Rap1     | 129   | Latin Jazz 2        | LatinJz2 |
| 101  | Disco             | Disco    | 130   | Fusion              | Fusion   |
| 102  | 70's Disco        | 70'sDisc | 131   | Acid Jazz           | AcidJazz |
| 103  | Club Dance        | ClubDanc | 132   | Cool Jazz Ballad    | CoolJzBd |
| 104  | Euro Dance        | EuroDanc | 133   | Swing Shuffle       | SwingSfl |
| 105  | Garage            | Garage   | 134   | Big Band Medium     | BandMid  |
| SOUL | & FUNK            |          | 135   | Ragtime             | Ragtime  |
| 106  | Funk 1            | Funk1    | COUN  | TRY                 |          |
| 107  | Classic Funk      | ClasFunk | 136   | Country Pop 1       | CntyPop1 |
| 108  | Jay R&B           | JayR&B   | 137   | Bluegrass 1         | Blugras1 |
| 109  | Gospel Swing      | GopSwing | 138   | 8Beat Country       | 8BtCnty  |
| 110  | Gospel            | Gospel   | 139   | Modern Country      | ModrCnty |
| 111  | Funk 2            | Funk2    | 140   | Country Pop 2       | CntyPop2 |
| 112  | Electric Funk     | ElecFunk | 141   | Bluegrass 2         | Blugras2 |
| 113  | Groove Funk       | GrooveFk | 142   | 2/4 Country         | 2/4Cntry |
| 114  | Rubber Funk       | RubberFk | 143   | Country Quick Steps | QuickStp |
| 115  | Cool Funky        | ColFunky | 144   | Country Folk        | CntyFolk |
| 116  | Jazz Funk         | JazzFunk | 145   | Country Shuffle     | CnyShufl |
| 117  | Groove            | Groove   | LATIN | & LATIN DANCE       |          |
| 118  | Soul              | Soul     | 146   | Samba 3             | Samba3   |
| 119  | Hip Hop Soul      | HipHopSl | 147   | Bossa Nova          | BosaNova |
| 120  | Hip Hop Beat      | HipHopBt | 148   | Latin               | Latin    |
| 121  | R&B               | R&B      | 149   | New Reggae          | NewRegga |
| 122  | British Soul Pop  | BritSoul | 150   | Reggae Dance        | DanRegga |
| 123  | Latin Jazz 1      | LatinJz1 | 151   | Paso Doble          | Pasodobl |
| 124  | Big Band 1        | BigBand1 | 152   | Lite Bossa          | LteBossa |
| 125  | Dixieland 1       | Dixland1 | 153   | Latin Rock          | LatinRck |
| 126  | Guitar Swing 1    | GtSwing1 | 154   | Beguine 3           | Beguine3 |
| 127  | Broadway Big Band | BwayBand | 155   | Slow Bolero         | SIBolero |

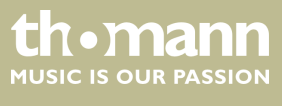

| Nr.  | Name            | Anzeige  | Nr.    | Name          | Anzeige  |
|------|-----------------|----------|--------|---------------|----------|
| 156  | Disco Samba     | DscSamba | 184    | Sirtake       | Sirtake  |
| 157  | Mambo           | Mambo    | 185    | Dangdut       | Dangdut  |
| 158  | Meneito         | Meneito  | 186    | 6/8 Flipper   | 6/8Flipp |
| 159  | Rumba 2         | Rumba2   | 187    | New Age       | NewAge   |
| 160  | Rumba 3         | Rumba3   | 188    | Tarantella    | Tarantel |
| 161  | Lambada         | Lambada  | 189    | Scottish      | Scottish |
| 162  | Pop Cha Cha 1   | PChaCha1 | 190    | Norteno       | Norteno  |
| WALT | Z & TRADITIONAL |          | PIANIS | ST            |          |
| 163  | Waltz           | Waltz    | 191    | Pianist 1     | Pianist1 |
| 164  | Old Waltz       | OldWaltz | 192    | Pianist 2     | Pianist2 |
| 165  | English Waltz   | EngWaltz | 193    | Pianist 3     | Pianist3 |
| 166  | German Waltz    | GemWaltz | 194    | March 1       | March1   |
| 167  | Italian Mazurka | ItaMazuk | 195    | Italian Polka | ItaPolka |
| 168  | Mexico Waltz    | MexWaltz | 196    | Slow Waltz    | SlwWltz  |
| 169  | Vienna Waltz    | VinaWltz | 197    | Waltz 1       | Waltz1   |
| 170  | Slow Waltz 2    | SlwWltz2 | 198    | Waltz 2       | Waltz2   |
| 171  | Jazz Waltz      | JazzWltz | 199    | Waltz 3       | Waltz3   |
| 172  | Polka           | Polka    | 200    | Vienna Waltz  | VinaWtz  |
| 173  | 6/8 March       | 6/8March | 201    | Latin         | Latin    |
| 174  | German Polka    | GemPolka | 202    | Tango         | Tango    |
| 175  | Party Polka     | PtyPolka | 203    | Lambada       | Lambada  |
| 176  | Army March      | ArmMarch | 204    | Samba         | Samba    |
| 177  | March           | March    | 205    | ChaCha        | ChaCha   |
| 178  | US March        | USMarch  | 206    | Beguine       | Beguine  |
| 179  | French Musette  | FMusette | 207    | Salsa         | Salsa    |
| 180  | Mazurka         | Mazurka  | 208    | Pop Bossa     | PopBossa |
| WORL | D               |          | 209    | Jazz 1        | Jazz1    |
| 181  | Enka Ballad     | EnkaBald | 210    | Jazz 2        | Jazz2    |
| 182  | Laendler        | Laendler | 211    | Jazz 3        | Jazz3    |
| 183  | Hawaiian        | Hawaiian | 212    | Jazz 4        | Jazz4    |

| Nr. | Name       | Anzeige  | Nr. | Name         | Anzeige |
|-----|------------|----------|-----|--------------|---------|
| 213 | Jazz 5     | Jazz5    | 222 | Pop 1        | Pop1    |
| 214 | Jazz 6     | Jazz6    | 223 | Pop 2        | Pop2    |
| 215 | Jazz 7     | Jazz7    | 224 | Pop 3        | Pop3    |
| 216 | Boogie     | Boogie   | 225 | Pop 4        | Pop4    |
| 217 | Jive       | Jive     | 226 | Ballad 1     | Ballad1 |
| 218 | Dixland    | Dixland  | 227 | Ballad 2     | Ballad2 |
| 219 | Blues 1    | Blues1   | 228 | Ballad 3     | Ballad3 |
| 220 | Blues 2    | Blues2   | 229 | Ballad 4     | Ballad4 |
| 221 | Jazz Blues | JazBlues | 230 | 6/8 Ballad 2 | 6/8Bld2 |

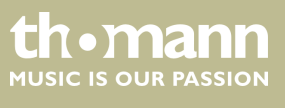

### 13.3 Voice-Liste

| Nr.   | Name                         | Anzeige  | Nr. | Name                            | Anzeige   |
|-------|------------------------------|----------|-----|---------------------------------|-----------|
| PIANO |                              |          | 031 | Detuned Electric Piano 2        | DetunEP2  |
| 001   | Acoustic Grand Piano         | GrandPno | 032 | Electric Piano                  | E.Piano   |
| 002   | Acoustic Grand Piano 2       | GrandPn2 | 033 | Electric Piano 2                | E.Piano2  |
| 003   | Acoustic Grand Piano 3       | GrandPn3 | 034 | Electric Piano 3                | E.Piano3  |
| 004   | Acoustic Grand Piano (wide)  | GrandPnW | 035 | Electric Piano 4                | E.Piano4  |
| 005   | Acoustic Grand Piano (dark)  | GrandPnD | 036 | Electric Piano 1 (velocity mix) | E.PnoV1   |
| 006   | Bright Acoustic Piano        | BritePno | 037 | Electric Piano 2 (velocity mix) | E.PnoV2   |
| 007   | Bright Acoustic Piano 2      | BritePn2 | 038 | 60's Electric Piano             | 60'sEP    |
| 008   | Bright Acoustic Piano 3      | BritePn3 | 039 | EP Legend                       | EPLegend  |
| 009   | Bright Acoustic Piano (wide) | BritePnW | 040 | Phase EP                        | PhaseEP   |
| 010   | Electric Grand Piano         | E.Grand  | 041 | Clavi                           | Clavi     |
| 011   | Electric Grand Piano 2       | E.Grand2 | 042 | Clavi 2                         | Clavi2    |
| 012   | Electric Grand Piano (wide)  | E.GrandW | 043 | Phase Clavi                     | PhaseClv  |
| 013   | Electric Grand Piano (dark)  | E.GrandD | 044 | Wah Clavi                       | WahClv    |
| 014   | Honky Tonk Piano             | HnkyTonk | 045 | Pulse Clavi                     | PulseClv  |
| 015   | Honky Tonk Piano 2           | HnyTonk2 | 046 | Dream EP                        | DreamEP   |
| 016   | Honky Tonk Piano (wide)      | HnyTonkW | 047 | Tremolo EP                      | TremoEP   |
| 017   | Honky Tonk Piano (dark)      | HnyTonkD | 048 | Funk EP                         | FunkEP    |
| 018   | Harpsichord                  | Harpsi   | 049 | Warm EP                         | WarmEP    |
| 019   | Harpsichord 2                | Harpsi2  | 050 | Choir EP                        | ChoirEP   |
| 020   | Harpsichord (octave mix)     | HarpsiO  | 051 | Wah EP                          | WahEP     |
| 021   | Harpsichord (wide)           | HarpsiW  | 052 | Modern EP                       | ModernEP  |
| 022   | Harpsichord (with key off)   | HarpsiOf | 053 | EP Pad                          | EPPad     |
| 023   | Octave Grand Piano           | OctPno   | 054 | Celesta                         | Celesta   |
| 024   | Octave Grand Piano 2         | OctPno2  | 055 | Celesta 2                       | Celesta2  |
| 025   | Piano & Strings              | Pno&Str  | 056 | Celesta 3                       | Celesta3  |
| 026   | Piano & Pad                  | Pno&Pad  | 057 | Glockenspiel                    | Glocken   |
| 027   | Piano & Choir                | Pno&Cho  | 058 | Glockenspiel 2                  | Glocken2  |
| 028   | Piano & EP                   | Pno&EP   | 059 | Music Box                       | MusicBox  |
| 029   | Piano & Vibraphone           | Pno&Vib  | 060 | Music Box 2                     | MusicBox2 |
| 030   | Detuned Electric Piano       | DetunEP  | 061 | Music Box 3                     | MusicBox3 |

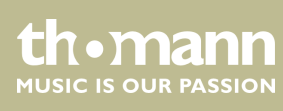

| Nr.  | Name                        | Anzeige  | Nr.   | Name                              | Anzeige  |
|------|-----------------------------|----------|-------|-----------------------------------|----------|
| 062  | Vibraphone                  | Vibra    | 093   | Church Organ 3                    | ChurOrg3 |
| 063  | Vibraphone 2                | Vibra2   | 094   | Church Organ (octave mix)         | ChurOrgO |
| 064  | Vibraphone (wide)           | VibraW   | 095   | Detuned Church Organ              | DeChuOrg |
| 065  | Marimba                     | Marimba  | 096   | Reed Organ                        | ReedOrgn |
| 066  | Marimba 2                   | Marimba2 | 097   | Reed Organ 2                      | ReedOrg2 |
| 067  | Marimba (wide)              | MarimbaW | 098   | Rotary Organ                      | RotyOrgn |
| 068  | Xylophone                   | Xylophon | 099   | Puff Organ                        | PuffOrgn |
| 069  | Xylophone 2                 | Xylopho2 | 100   | Accordion                         | Acordion |
| 070  | Xylophone 3                 | Xylopho3 | 101   | Accordion 2                       | Acordin2 |
| 071  | Tubular Bells               | TubulBel | 102   | Accordion 3                       | Acordin3 |
| 072  | Tubular Bells 2 Church Bell | TubulBe2 | 103   | Harmonica                         | Harmnica |
| 073  | Church Bell                 | ChurBell | 104   | Harmonica 2                       | Harmnic2 |
| 074  | Carillon                    | Carillon | 105   | Harmonica 3                       | Harmnic3 |
| 075  | Dulcimer                    | Dulcimer | 106   | Tango Accordion                   | TangoAcd |
| 076  | Dulcimer 2                  | Dulcime2 | 107   | Tango Accordion 2                 | TangAcd2 |
| 077  | Santur                      | Santur   | GUITA | R                                 |          |
| ORGA | N                           |          | 108   | Acoustic Guitar (nylon)           | NylonGtr |
| 078  | Italian 60's Organ          | 60'sOrgn | 109   | Acoustic Guitar (nylon) 2         | NylonGt2 |
| 079  | Drawbar Organ               | DrawOrgn | 110   | Acoustic Guitar (nylon) 3         | NylonGt3 |
| 080  | Drawbar Organ 2             | DrawOrg2 | 111   | Acoustic Guitar (nylon + key off) | NylGtrOf |
| 081  | Detuned Drawbar Organ       | DeDraOrg | 112   | Ukulele                           | Ukulele  |
| 082  | Drawbar Organ 3             | DrawOrg3 | 113   | Acoustic Guitar (steel)           | SteelGtr |
| 083  | Detuned Percussive Organ    | DePerOrg | 114   | Acoustic Guitar (steel) 2         | SteelGt2 |
| 084  | Percussive Organ            | PercOrgn | 115   | 12-Strings Guitar                 | 12StrGtr |
| 085  | Percussive Organ 2          | PercOrg2 | 116   | Mandolin                          | Mandolin |
| 086  | 70's Percussive Organ       | 70'sPcOr | 117   | Mandolin 2                        | Mandoli2 |
| 087  | Percussive Organ 3          | PercOrg3 | 118   | Steel Guitar with Body Sound      | SteelBdy |
| 088  | Rock Organ                  | RockOrgn | 119   | Electric Guitar (jazz)            | JazzGtr  |
| 089  | Rock Organ 2                | RockOrg2 | 120   | Electric Guitar (jazz) 2          | JazzGtr2 |
| 090  | Rock Organ 3                | RockOrg3 | 121   | Electric Guitar (pedal steel)     | PedalGtr |
| 091  | Church Organ                | ChurOrgn | 122   | Electric Guitar (clean)           | CleanGtr |
| 092  | Church Organ 2              | ChurOrg2 | 123   | Electric Guitar (clean) 2         | CleanGt2 |

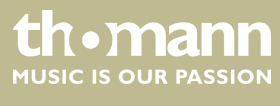

| Nr.  | Name                              | Anzeige  | Nr.   | Name                  | Anzeige  |
|------|-----------------------------------|----------|-------|-----------------------|----------|
| 124  | Electric Guitar (detuned clean)   | DetClnGt | 155   | Synth Bass            | SynBass  |
| 125  | Mid Tone Guitar                   | MidTonGt | 156   | Synth Bass 2          | SynBass2 |
| 126  | Electric Guitar (muted)           | MutedGtr | 157   | Synth Bass 3          | SynBass3 |
| 127  | Electric Guitar (muted) 2         | MutedGt2 | 158   | Synth Bass 4          | SynBass4 |
| 128  | Electric Guitar (funky cutting)   | FunkGt   | 159   | Warm Synth Bass       | WarmBass |
| 129  | Electric Guitar (muted velo-sw)   | MutVelGt | 160   | Resonance SynBass     | ResoBass |
| 130  | Jazz Man                          | JazzMan  | 161   | Clavi Bass            | ClavBass |
| 131  | Overdriven Guitar                 | Ovrdrive | 162   | Hammer                | Hammer   |
| 132  | Overdriven Guitar 2               | Ovrdriv2 | 163   | Attack Bass           | AtackBas |
| 133  | Guitar Pinch                      | GtPinch  | 164   | Synth Bass (rubber)   | RubbBass |
| 134  | Distortion Guitar                 | DistGtr  | 165   | Synth Bass (rubber) 2 | RubbBas2 |
| 135  | Distortion Guitar 2               | DistGtr2 | 166   | Attack Pulse          | AtackPls |
| 136  | Distortion Guitar (with feedback) | FeedbkGt | STRIN | GS & ORCHESTRAL       |          |
| 137  | Guitar Feedback                   | GtrFedbk | 167   | Violin                | Violin   |
| 138  | Distorted Rhythm Guitar           | DistRyth | 168   | Violin 2              | Violin2  |
| 139  | Guitar Harmonics                  | GtrHarmo | 169   | Violin (slow attack)  | SlViolin |
| 140  | Guitar Harmonics 2                | GtHarmo2 | 170   | Viola                 | Viola    |
| 141  | Velocity Nylon Guitar             | NylnGtVe | 171   | Viola 2               | Viola2   |
| BASS |                                   |          | 172   | Cello                 | Cello    |
| 142  | Acoustic Bass                     | AcoBass  | 173   | Cello 2               | Cello2   |
| 143  | Acoustic Bass 2                   | AcoBass2 | 174   | Contrabass            | Contrabs |
| 144  | Wah Bass                          | WahBass  | 175   | Contrabass 2          | Contrbs2 |
| 145  | Electric Bass (finger)            | FngrBass | 176   | Tremolo Strings       | TremStr  |
| 146  | Finger Slap Bass                  | FngrSlap | 177   | Tremolo Strings 2     | TremStr2 |
| 147  | Electric Bass (pick)              | PickBass | 178   | Tremolo Strings 3     | TremStr3 |
| 148  | Electric Bass (pick) 2            | PickBas2 | 179   | Pizzicato Strings     | PizzStr  |
| 149  | Fretless Bass                     | Fretless | 180   | Pizzicato Strings 2   | PizzStr2 |
| 150  | Fretless Bass 2                   | Fretles2 | 181   | Orchestral Harp       | Harp     |
| 151  | Slap Bass                         | SlapBass | 182   | Orchestral Harp 2     | Harp2    |
| 152  | Slap Bass 2                       | SlapBas2 | 183   | Yang Chin             | YangChin |
| 153  | Slap Bass 3                       | SlapBas3 | 184   | Timpani               | Timpani  |
| 154  | Slap Bass 4                       | SlapBas4 | 185   | Timpani 2             | Timpani2 |

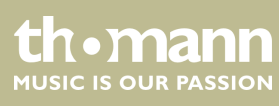

| Nr.   | Name               | Anzeige  | Nr.   | Name                 | Anzeige  |
|-------|--------------------|----------|-------|----------------------|----------|
| 186   | String Ensembles   | Strings  | 217   | Bright Trombone      | BritBone |
| 187   | String Ensembles 2 | Strings2 | 218   | Tuba                 | Tuba     |
| 188   | String Ensembles 3 | Strings3 | 219   | Tuba 2               | Tuba2    |
| 189   | String Ensembles 4 | Strings4 | 220   | Muted Trumpet        | MuteTrp  |
| 190   | Strings & Brass    | Str&Bras | 221   | Muted Trumpet 2      | MuteTrp2 |
| 191   | 60's Strings       | 60'sStr  | 222   | Muted Trumpet 3      | MuteTrp3 |
| 192   | Synth Strings      | SynStrs  | 223   | French Horn          | FrHorn   |
| 193   | Synth Strings 2    | SynStrs2 | 224   | French Horn 2        | FrHorn2  |
| 194   | Synth Strings 3    | SynStrs3 | 225   | French Horn 3        | FrHorn3  |
| 195   | Synth Strings4     | SynStrs4 | 226   | Brass Section        | Brass    |
| 196   | Synth Strings5     | SynStrs5 | 227   | Brass Section 2      | Brass2   |
| 197   | Choir Aahs         | ChoirAah | 228   | Brass Section 3      | Brass3   |
| 198   | Choir Aahs 2       | ChorAah2 | 229   | Synth Brass          | SynBrass |
| 199   | Choir Aahs 3       | ChorAah3 | 230   | Synth Brass 2        | SynBras2 |
| 200   | Voice Oohs         | VoiceOoh | 231   | Synth Brass 3        | SynBras3 |
| 201   | Voice Oohs 2       | VoicOoh2 | 232   | Synth Brass 4        | SynBras4 |
| 202   | Humming            | Humming  | 233   | Synth Brass 5        | SynBras5 |
| 203   | Analog Voice       | AnlVoice | 234   | Synth Brass 6        | SynBras6 |
| 204   | Synth Voice        | SynVoice | 235   | Synth Brass 7        | SynBras7 |
| 205   | Synth Voice 2      | SynVoic2 | 236   | Synth Brass 8        | SynBras8 |
| 206   | Orchestra Hit      | OrchHit  | 237   | Analog Synth Brass   | AnaBrass |
| 207   | Orchestra Hit 2    | OrchHit2 | 238   | Analog Synth Brass 2 | AnaBras2 |
| 208   | Bass Hit Plus      | BassHit  | 239   | Analog Synth Brass 3 | AnaBras3 |
| 209   | 6th Hit            | 6thHit   | 240   | Jump Brass           | JumpBras |
| 210   | Euro Hit           | EuroHit  | 241   | Jump Brass 2         | JumpBrs2 |
| BRASS |                    |          | 242   | Funny                | Funny    |
| 211   | Trumpet            | Trumpet  | 243   | Funny 2              | Funny2   |
| 212   | Trumpet 2          | Trumpet2 | BRASS | ;                    |          |
| 213   | Dark Trumpet       | DarkTrp  | 244   | Soprano Sax          | SprnoSax |
| 214   | Trombone           | Trombone | 245   | Soprano Sax 2        | SprnSax2 |
| 215   | Trombone 2         | Trmbone2 | 246   | Soprano Sax 3        | SprnSax3 |
| 216   | Trombone 3         | Trmbone3 | 247   | Alto Sax             | AltoSax  |

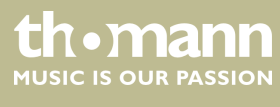

SP 5600

| Nr.  | Name            | Anzeige  | Nr.   | Name                         | Anzeige  |
|------|-----------------|----------|-------|------------------------------|----------|
| 248  | Alto Sax 2      | AltoSax2 | 279   | Flute 3                      | Flute3   |
| 249  | Alto Sax 3      | AltoSax3 | 280   | 2 Flutes                     | 2Flutes  |
| 250  | Tenor Sax       | TenorSax | 281   | Recorder                     | Recorder |
| 251  | Tenor Sax 2     | TenoSax2 | 282   | Recorder 2                   | Recorde2 |
| 252  | Tenor Sax 3     | TenoSax3 | 283   | 2 Recorders                  | 2Records |
| 253  | Baritone Sax    | BariSax  | 284   | Pan Flute                    | PanFlute |
| 254  | Baritone Sax 2  | BariSax2 | 285   | Pan Flute 2                  | PanFlut2 |
| 255  | Baritone Sax 3  | BariSax3 | 286   | Sweet Pan Flute              | SwPanFlu |
| 256  | Oboe            | Oboe     | 287   | Blown Bottle                 | Bottle   |
| 257  | Oboe 2          | Oboe2    | 288   | Blown Bottle 2               | Bottle2  |
| 258  | Oboe 3          | Oboe3    | 289   | Shakuhachi                   | Shakhchi |
| 259  | 2 Oboes         | 20boes   | 290   | Shakuhachi 2                 | Shakhch2 |
| 260  | English Horn    | EngHorn  | 291   | Whistle                      | Whistle  |
| 261  | English Horn 2  | EngHorn2 | 292   | Whistle 2                    | Whistle2 |
| 262  | English Horn 3  | EngHorn3 | 293   | Ocarina                      | Ocarina  |
| 263  | 2 English Horns | 2EngHons | 294   | Ocarina 2                    | Ocarina2 |
| 264  | Bassoon         | Bassoon  | SYNTH | I LEAD                       |          |
| 265  | Bassoon 2       | Bassoon2 | 295   | Lead 1 (square)              | SquareLd |
| 266  | Bassoon 3       | Bassoon3 | 296   | Lead 1a (square) 2           | SquarLd2 |
| 267  | 2 Bassoons      | 2Basoons | 297   | Lead 1 (square) 3            | SquarLd3 |
| 268  | Clarinet        | Clarinet | 298   | Lead 1b (sine)               | SineLead |
| 269  | Clarinet 2      | Clarine2 | 299   | Lead 2 (sawtooth)            | SawLead  |
| 270  | Clarinet 3      | Clarine3 | 300   | Lead 2a (sawtooth) 2         | SawLead2 |
| 271  | 2 Clarinets     | 2Clarins | 301   | Lead 2 (sawtooth) 3          | SawLead3 |
| PIPE |                 |          | 302   | Lead 2b (saw + pulse)        | SawPlsLd |
| 272  | Piccolo         | Piccolo  | 303   | Lead 2c (double sawtooth)    | DubSawLd |
| 273  | Piccolo 2       | Piccolo2 | 304   | Lead 2d (sequenced analog)   | SquAnaLd |
| 274  | Piccolo 3       | Piccolo3 | 305   | Lead 2d (sequenced analog) 2 | SqAnaLd2 |
| 275  | 2 Piccolos      | 2Picolos | 306   | Wavy Sawtooth                | WavySaw  |
| 276  | Sweet Flute     | SweeFlut | 307   | Bauble Lead                  | BaubleLd |
| 277  | Flute           | Flute    | 308   | Super Analog                 | SuperAna |
| 278  | Flute 2         | Flute2   | 309   | Lead 3 (calliope)            | CaliopLd |

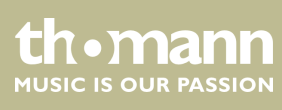

| Nr. | Name                   | Anzeige  | Nr.   | Name                | Anzeige  |  |  |
|-----|------------------------|----------|-------|---------------------|----------|--|--|
| 310 | Lead 3 (calliope) 2    | CalipLd2 | 342   | Fifth Lead          | FifLead  |  |  |
| 311 | Lead 4 (chiff)         | ChiffLd  | 343   | Corrie              | Corrie   |  |  |
| 312 | Lead 4 (chiff) 2       | ChiffLd2 | 344   | Quint               | Quint    |  |  |
| 313 | Lead 4 (chiff) 3       | ChiffLd3 | SYNTH | SYNTH PAD           |          |  |  |
| 314 | Lead 5 (charang)       | CharanLd | 345   | Pad 1 (new age)     | NewAge   |  |  |
| 315 | Lead 5 (charang) 2     | CharaLd2 | 346   | Pad 1 (new age) 2   | NewAge2  |  |  |
| 316 | Lead 5 (charang) 3     | CharaLd3 | 347   | Pad 2 (warm)        | WarmPad  |  |  |
| 317 | Lead 5 (charang) 4     | CharaLd4 | 348   | Pad 2 (warm) 2      | WarmPad2 |  |  |
| 318 | Lead 5a (wire lead)    | WireLead | 349   | Pad 2a (sine pad)   | SinePad  |  |  |
| 319 | Lead 5a (wire lead) 2  | WireLd2  | 350   | Pad 3 (polysynth)   | PolySyn  |  |  |
| 320 | Lead 6 (voice)         | VoiceLd  | 351   | Pad 3 (polysynth) 2 | PolySyn2 |  |  |
| 321 | Lead 6 (voice) 2       | VoiceLd2 | 352   | Pad 3 (polysynth) 3 | PolySyn3 |  |  |
| 322 | Lead 7 (fifths)        | FifthsLd | 353   | Pad 3 (polysynth) 4 | PolySyn4 |  |  |
| 323 | Lead 7 (fifths) 2      | FifthLd2 | 354   | Pad 4 (choir)       | ChoirPad |  |  |
| 324 | Lead 8 (bass + lead)   | BassLead | 355   | Pad 4 (choir) 2     | ChoirPd2 |  |  |
| 325 | Lead 8 (bass + lead) 2 | BasLead2 | 356   | Pad 4a (itopia)     | ltopiaPd |  |  |
| 326 | Lead 8 (bass + lead) 3 | BasLead3 | 357   | Pad 5 (bowed)       | BowedPad |  |  |
| 327 | Lead 8a (soft wrl)     | SftWrlLd | 358   | Pad 5 (bowed) 2     | BowedPd2 |  |  |
| 328 | Massiness              | Massin   | 359   | Pad 6 (metallic)    | MetalPad |  |  |
| 329 | Square                 | Square   | 360   | Pad 6 (metallic) 2  | MetalPd2 |  |  |
| 330 | Slow Square Lead       | SlwSquLd | 361   | Pad 7 (halo)        | HaloPad  |  |  |
| 331 | Sine Solo              | SineSolo | 362   | Pad 7 (halo) 2      | HaloPad2 |  |  |
| 332 | Square Lead 4          | SquarLd4 | 363   | Pad 8 (sweep)       | SweepPad |  |  |
| 333 | Thick Square           | ThickSqu | 364   | Pad 8 (sweep) 2     | SweepPd2 |  |  |
| 334 | 2Oscillators Lead      | 2OscLd   | 365   | Pad 8 (sweep) 3     | SweepPd3 |  |  |
| 335 | Wavy Sawtooth 2        | WavySaw2 | 366   | Pan Pad             | PanPad   |  |  |
| 336 | Analog Lead            | AnaLead  | 367   | Pan Pad 2           | PanPad2  |  |  |
| 337 | Big Lead               | BigLead  | 368   | Dipolar Pad         | DipolPad |  |  |
| 338 | Fat Lead               | FatLead  | 369   | PWM Pad             | PWMPad   |  |  |
| 339 | PWM 4th                | Rezz4th  | 370   | Warmly Pad          | WarmlyPd |  |  |
| 340 | Delayed Lead           | DelyLead | 371   | Horn Pad            | HornPad  |  |  |
| 341 | Delayed Lead 2         | DlyLead2 | 372   | Click Pad           | ClickPad |  |  |

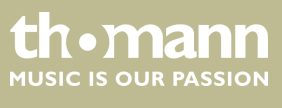

SP 5600

| Nr.       | Name                 | Anzeige  | Nr.        | Name                | Anzeige  |  |
|-----------|----------------------|----------|------------|---------------------|----------|--|
| 373       | Analog Pad           | AnalogPd | 404        | FX 7b (echo pan)    | EchoPan  |  |
| 374       | 80's Poly Pad        | 80'sPoly | 405        | FX 7a (echo bell)   | EchoBell |  |
| 375       | PWM 4th Soft         | Rezz4thS | 406        | FX 7a (echo bell) 2 | EchoBel2 |  |
| 376       | Synth Calliope Soft  | CalioLdS | 407        | FX 7a (echo bell) 3 | EchoBel3 |  |
| 377       | Soft Vox             | SoftVox  | 408        | FX 8 (sci-fi)       | Sci-Fi   |  |
| 378       | 5th SawWave          | 5thSaw   | 409        | FX 8 (sci-fi) 2     | Sci-Fi2  |  |
| 379       | 5th Lead Soft        | FiftLdSf | ETHNI      | ETHNIC MISC.        |          |  |
| 380       | Slow Square          | SISquare | 410        | Sitar               | Sitar    |  |
| 381       | New Year Pad         | NewYear  | 411        | Sitar 2             | Sitar2   |  |
| 382       | Space Voice          | SpcVoice | 412        | Banjo               | Banjo    |  |
| 383       | Rising               | Rising   | 413        | Banjo 2             | Banjo2   |  |
| 384       | Congregate           | Congrega | 414        | Shamisen            | Shamisen |  |
| SYNTH SFX |                      |          | 415        | Shamisen 2          | Shamise2 |  |
| 385       | FX 1 (rain)          | FXRain   | 416        | Koto                | Koto     |  |
| 386       | FX 1 (rain) 2        | FXRain2  | 417        | Koto 2              | Koto2    |  |
| 387       | FX 2 (soundtrack)    | Soundtrk | 418        | Taisho Koto         | TaishoKt |  |
| 388       | FX 2 (soundtrack) 2  | Sondtrk2 | 419        | Kalimba             | Kalimba  |  |
| 389       | Prelude              | Prelude  | 420        | Kalimba 2           | Kalimba2 |  |
| 390       | FX 3 (crystal)       | Crystal  | 421        | Bag Pipe            | BagPipe  |  |
| 391       | FX 3 (crystal) 2     | Crystal2 | 422        | Bag Pipe 2          | BagPipe2 |  |
| 392       | FX 3a (synth mallet) | SynMalet | 423        | Fiddle              | Fiddle   |  |
| 393       | FX 4 (atmosphere)    | Atmosphr | 424        | Fiddle 2            | Fiddle2  |  |
| 394       | FX 4 (atmosphere) 2  | Atmosph2 | 425        | Fiddle 3            | Fiddle3  |  |
| 395       | Warm Air             | WarmAir  | 426        | Shanai              | Shanai   |  |
| 396       | FX 5 (brightness)    | Bright   | 427        | Shanai 2            | Shanai2  |  |
| 397       | Smog                 | Smog     | PERCUSSIVE |                     |          |  |
| 398       | FX 6 (goblins)       | Goblins  | 428        | Tinkle Bell         | TnklBell |  |
| 399       | FX 6 (goblins) 2     | Goblins2 | 429        | Agogo               | Agogo    |  |
| 400       | Choir Bell           | ChorBell | 430        | Steel Drums         | SteelDrm |  |
| 401       | Choir Bell 2         | ChorBel2 | 431        | Woodblock           | WoodBlok |  |
| 402       | FX 7 (echoes)        | Echoes   | 432        | Castanets           | Castanet |  |
| 403       | FX 7 (echoes) 2      | Echoes2  | 433        | Taiko Drum          | TaikoDrm |  |

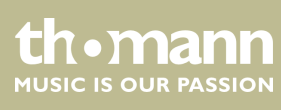
| Nr. | Name                 | Anzeige  | Nr. | Name                      | Anzeige   |
|-----|----------------------|----------|-----|---------------------------|-----------|
| 434 | Concert Bass Drum    | ConBasDm | 466 | Analog Low Conga          | AnLoCnga  |
| 435 | Acoustic Bass Drum   | BassDrum | 467 | High Timbale              | HiTimbal  |
| 436 | Jazz Kick            | JazzKick | 468 | Low Timbale               | LoTimbal  |
| 437 | Side Stick           | SidStick | 469 | Cabasa                    | Cabasa    |
| 438 | Analog Rim Shot      | AnRiShot | 470 | Maracas                   | Maracas   |
| 439 | Acoustic Snare       | A.Snare  | 471 | Analog Maracas            | AnMaracas |
| 440 | Jazz Snare           | JazSnare | 472 | Short Guiro               | ShGuiro   |
| 441 | Brush Tap            | BrushTap | 473 | Long Guiro                | LoGuiro   |
| 442 | Concert SD           | ConcetSD | 474 | Claves                    | Claves    |
| 443 | Hand Clap            | HandClap | 475 | Mute Cuica                | MuCuica   |
| 444 | Tom                  | Tom      | 476 | Open Cuica                | OpCuica   |
| 445 | Brush Tom            | BrushTom | 477 | Mute Triangle             | MuTrgle   |
| 446 | Closed Hi-hat        | ClosedHH | 478 | Open Triangle             | OpTrgle   |
| 447 | Analog Closed Hi-hat | AnCloHH  | 479 | Shaker                    | Shaker    |
| 448 | Pedal Hi-hat         | PedalHH  | 480 | Mute Surdo                | MuSurdo   |
| 449 | Open Hi-hat          | OpenHH   | 481 | Open Surdo                | OpSurdo   |
| 450 | Crash Cymbal         | CrashCym | 482 | Melodic Tom               | MeloTom   |
| 451 | Analog Cymbal        | AnaCym   | 483 | Melodic Tom 2             | MeloTom2  |
| 452 | Ride Cymbal          | RideCym  | 484 | Synth Drum                | SynDrum   |
| 453 | China Cymbal         | ChinaCym | 485 | Rhythm Box Tom            | RhythBox  |
| 454 | Ride Bell            | RideBell | 486 | Electric Drum             | ElecDrum  |
| 455 | Tambourine           | Tambouri | 487 | Reverse Cymbal            | RevCymbl  |
| 456 | Splash Cymbal        | SplashCy | SFX |                           |           |
| 457 | Cowbell              | Cowbell  | 488 | Guitar Fret Noise         | FretNoiz  |
| 458 | Analog Cowbell       | AnaCowbl | 489 | Guitar Cutting Noise      | GtCtNoiz  |
| 459 | High Bongo           | HiBongo  | 490 | Acoustic Bass String Slap | BsStSlap  |
| 460 | Low Bongo            | LoBongo  | 491 | Breath Noise              | BrthNoiz  |
| 461 | Mute Hi Conga        | MuHiCnga | 492 | Flute Key Click           | FIKeyClk  |
| 462 | Open Hi Conga        | OpHiCnga | 493 | Seashore                  | Seashore  |
| 463 | Low Conga            | LowConga | 494 | Rain                      | Rain      |
| 464 | Analog Hi Conga      | AnHiCnga | 495 | Thunder                   | Thunder   |
| 465 | Analog Mid Conga     | AnMiCnga | 496 | Wind                      | Wind      |

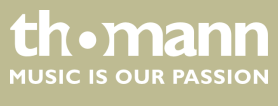

SP 5600

| Nr. | Name             | Anzeige  | Nr.            | Name                           | Anzeige  |
|-----|------------------|----------|----------------|--------------------------------|----------|
| 497 | Stream           | Stream   | COMBINED VOICE |                                |          |
| 498 | Bubble           | Bubble   | 529            | Stereo Piano & Strings Pad     | Pn&StrPd |
| 499 | Bird Tweet       | Tweet    | 530            | Stereo Piano & Choir           | Pn&Choir |
| 500 | Bird Tweet 2     | Tweet2   | 531            | Stereo Piano & Synth Strings   | Pn&SyStr |
| 501 | Dog              | Dog      | 532            | Stereo Piano & Warm Pad        | Pn&WrmPd |
| 502 | Horse Gallop     | HouseGlp | 533            | Stereo Piano & Soft EP         | Pn&SfEP  |
| 503 | Telephone Ring   | Telphone | 534            | FM Electric Piano              | FMEP     |
| 504 | Telephone Ring 2 | Telphon2 | 535            | Digital Piano                  | DigitlPn |
| 505 | Door Creaking    | DoorCrek | 536            | E.Piano & Strings              | EP&Str   |
| 506 | Door             | Door     | 537            | Piano & Acoustic Guitar        | EP&Str   |
| 507 | Scratch          | Scratch  | 538            | E.Piano & Vibraphone           | EP&Vibra |
| 508 | Wind Chime       | WindChim | 539            | E.Piano 2 & Pad                | EP2&Pad  |
| 509 | Helicopter       | Helicptr | 540            | E.Piano 2 & Strings            | EP2&Str  |
| 510 | Car Engine       | CarEngin | 541            | Harpsichord & Stereo Strings   | Hrps&Str |
| 511 | Car Stop         | CarStop  | 542            | Music Box & Stereo Strings     | MBox&Str |
| 512 | Car Pass         | CarPass  | 543            | Vibraphone & Stereo Strings    | Vib&Str  |
| 513 | Car Crash        | CarCrash | 544            | Vibraphone Octave              | VibraOct |
| 514 | Siren            | Siren    | 545            | Vibraphone & Marimba & Kalimba | Vib&M&K  |
| 515 | Train            | Train    | 546            | Marimba & Kalimba              | Mar&Kal  |
| 516 | Jetplane         | Jetplane | 547            | Marimba Delay                  | MarDelay |
| 517 | Starship         | Starship | 578            | Xylophone Octave               | XylopOct |
| 518 | Burst Noise      | BurtNois | 549            | Organ & Stereo Strings         | Orgn&Str |
| 519 | Applause         | Applause | 550            | Stereo Organ & Piano           | Orgn&Pno |
| 520 | Laughing         | Laughing | 551            | Rock Organ & Strings           | RkOr&Str |
| 521 | Screaming        | Scream   | 552            | Church Organ & Choir           | ChOr&Cho |
| 522 | Punch            | Punch    | 553            | Church Organ & Strings         | ChOr&Str |
| 523 | Heart Beat       | HeartBet | 554            | Acoustic Guitar & Flute        | Gtr&Flut |
| 524 | Footsteps        | Footstep | 555            | Acoustic Guitar & Clavi        | Gtr&Clav |
| 525 | Gunshot          | Gunshot  | 556            | 24 String Guitar               | 24StrGtr |
| 526 | Machine Gun      | MachnGun | 557            | Steel Guitar & Warm Pad        | StGt&Pad |
| 527 | Lasergun         | Lasergun | 558            | Stereo Strings & Horn          | Str&Horn |
| 528 | Explosion        | Explosio | 559            | Orchestra                      | Orchestr |

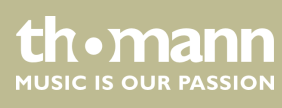

portable grand keyboard

| Nr. | Name                        | Anzeige  | Nr.                 | Name                      | Anzeige  |
|-----|-----------------------------|----------|---------------------|---------------------------|----------|
| 560 | Full Strings                | FullStr  | 581                 | Flute Octave              | FluteOct |
| 561 | Full Strings 2              | FullStr2 | 582                 | Flute & Oboe Octave       | Fl&ObOct |
| 562 | Symphonic                   | Symphon  | 583                 | Flute & Clarinet Octave   | Fl&ClOct |
| 563 | Stereo Choir & Strings      | Cho&Str  | 584                 | Oboe & Bassoon            | Oboe&Bn  |
| 564 | Stereo Choir & Steel Guitar | Cho&Gtr  | 585                 | Oboe & Clarinet           | Ob&Cl    |
| 565 | 3 Trumpet Loose             | 3Trumpet | 586                 | Oboe & Clarinet & Bassoon | Ob&Cl&Bn |
| 566 | Trombone & Stereo Strings   | Tomb&Str | 587                 | Oboe Octave               | OboeOct  |
| 567 | 3 Trombones Loose           | 3Trmbone | 588                 | Oboe & Clarinet Octave    | Ob&ClOct |
| 568 | 3 Muted Trumpets Loose      | 3MuTrump | 589                 | Oboe & Bassoon Octave     | Ob&BnOct |
| 569 | Club Brass                  | ClubBras | 590                 | Clarinet & Bassoon        | Cl&Bn    |
| 570 | Brass & Woodwinds           | Brs&Wood | 591                 | Clarinet & Oboe Octave    | Cl&ObOct |
| 571 | Woodwinds & Strings         | Wood&Str | CHINESE INSTRUMENTS |                           |          |
| 572 | Section Woods Small         | WoodSmal | 592                 | Standard Set              | StandSet |
| 573 | Pan Flute & Strings Pad     | PnFl&Str | 593                 | Room Set                  | RoomSet  |
| 574 | Koto & Shamisen             | Kto&Sham | 594                 | Power Set                 | PowerSet |
| 575 | Flute & Clarinet            | Flu&Clar | 595                 | Electronic Set            | ElectSet |
| 576 | Flute & Oboe                | Flu&Oboe | 596                 | Analog Set                | AnalgSet |
| 577 | Flute & Bassoon             | Flu&Bn   | 597                 | Jazz Set                  | JazzSet  |
| 578 | Flute & Oboe & Clarinet     | Fl&Ob&Cl | 598                 | Brush Set                 | BrushSet |
| 579 | Flute & Clarinet & Bassoon  | Fl&Cl&Bn | 599                 | Orchestra Set             | OrcheSet |
| 580 | Flute & Oboe & Bassoon      | Fl&Ob&Bn | 600                 | SFX Set                   | SFXSet   |

### 13.4 Demo-Liste

| Nr. | Name       | Anzeige  |
|-----|------------|----------|
| 001 | Demo1      | Demo1    |
| 002 | Demo2      | Demo2    |
| 003 | Bossa Nova | BosaNova |
| 004 | Fusion     | Fusion   |
| 005 | Jazz       | Jazz     |

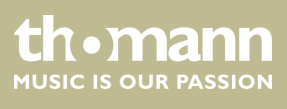

# 13.5 MIDI-Implementierungstabelle

| Funktion       |            | Gesendet    | Empfangen                    | Anmerkungen           |
|----------------|------------|-------------|------------------------------|-----------------------|
| Basic Channel  | Default    | 1           | ALL                          |                       |
|                | Changed    | 1-16        | 1-16                         |                       |
| Mode           | Default    | No          | Mode 3                       |                       |
|                | Messages   | No          | Mode 3                       |                       |
|                | Altered    | ****        | No                           |                       |
| Note Number    | Note       | 0 – 127     | 0 – 127                      |                       |
|                | True voice | ****        | 0 – 127                      |                       |
| Velocity Note  | Note ON    | Yes, 9nH,   | Yes, 9nH,                    |                       |
|                |            | v = 1 – 127 | v = 1 – 127                  |                       |
|                | Note OFF   | No, 9nH,    | Yes, 9nH,                    |                       |
|                |            | v = 0       | v = 0 or 8nH,<br>v = 0 - 127 |                       |
| After Touch    | Keys       | No          | No                           |                       |
|                | Channels   | No          | No                           |                       |
| Pitch Bend     |            | Yes         | Yes                          |                       |
| Control Change | 0          | Yes         | Yes                          | Bank Select           |
|                | 1          | No          | Yes                          | Modulation            |
|                | 5          | No          | Yes                          | Portamento Time       |
|                | 6          | Yes         | Yes                          | Data Entry            |
|                | 7          | Yes         | Yes                          | Volume                |
|                | 10         | No          | Yes                          | Pan                   |
|                | 11         | No          | Yes                          | Expression            |
|                | 64         | Yes         | Yes                          | Sustain Pedal         |
|                | 65         | No          | Yes                          | Portamento ON/OFF     |
|                | 66         | Yes         | Yes                          | Sostenuto Pedal       |
|                | 67         | Yes         | Yes                          | Soft Pedal            |
|                | 80         | No          | Yes                          | Reverb Program        |
|                | 81         | No          | Yes                          | Chorus Program        |
|                | 91         | Yes         | Yes                          | Reverb Level          |
|                | 93         | Yes         | Yes                          | Chorus Level          |
|                | 120        | No          | Yes                          | All Sound Off         |
|                | 121        | No          | Yes                          | Reset All Controllers |
|                | 123        | No          | Yes                          | All Notes Off         |

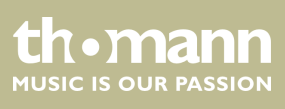

portable grand keyboard

| Funktion         |                       | Gesendet | Empfangen | Anmerkungen |
|------------------|-----------------------|----------|-----------|-------------|
| Program Change   | True #                | Yes      | Yes       |             |
|                  |                       | ****     | 0 – 127   |             |
| System Exclusive |                       | No       | Yes       |             |
| System Common    | Song Position Pointer | No       | No        |             |
|                  | Song Select           | No       | No        |             |
|                  | Tune Request          | No       | No        |             |
| System Real Time | Clock                 | Yes      | No        |             |
|                  | Commands              | No *1    | No *1     |             |
| Aux Messages     | Local ON/OFF          | No       | No        |             |
|                  | Active Sensing        | No       | Yes       |             |
|                  | System Reset          | No       | No        |             |

### **MIDI-Kanal-Modes**

|          | POLY   | MONO   |
|----------|--------|--------|
| OMNI ON  | Mode 1 | Mode 2 |
| OMNI OFF | Mode 3 | Mode 4 |

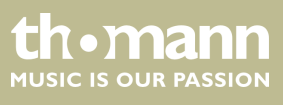

## 14 Umweltschutz

#### Verpackungsmaterial entsorgen

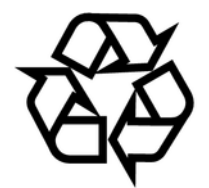

#### Entsorgen Ihres Altgeräts

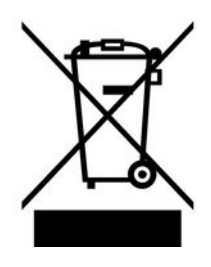

Für die Verpackungen wurden umweltverträgliche Materialien gewählt, die einer normalen Wiederverwertung zugeführt werden können. Sorgen Sie dafür, dass Kunststoffhüllen, Verpackungen, etc. ordnungsgemäß entsorgt werden.

Werfen Sie diese Materialien nicht einfach weg, sondern sorgen Sie dafür, dass sie einer Wiederverwertung zugeführt werden. Beachten Sie die Hinweise und Kennzeichen auf der Verpackung.

Dieses Produkt unterliegt der europäischen Richtlinie über Elektro- und Elektronik-Altgeräte (WEEE-Richtlinie – Waste Electrical and Electronic Equipment) in ihrer jeweils aktuell gültigen Fassung. Entsorgen Sie Ihr Altgerät nicht mit dem normalen Hausmüll.

Entsorgen Sie das Produkt über einen zugelassenen Entsorgungsbetrieb oder über Ihre kommunale Entsorgungseinrichtung. Beachten Sie dabei die in Ihrem Land geltenden Vorschriften. Setzen Sie sich im Zweifelsfall mit Ihrer Entsorgungseinrichtung in Verbindung.

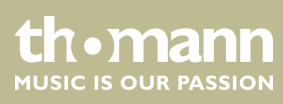

portable grand keyboard

 $Musikhaus \ Thomann \cdot Hans - Thomann - Straße \ 1 \cdot 96138 \ Burgebrach \cdot Germany \cdot www.thomann.de$